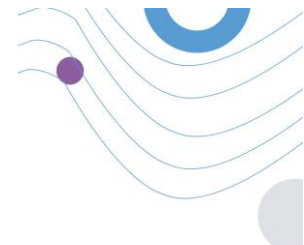

# **Healthentia**

| enu                      | R Dashboard           |                                                             |                          |                           |                        |
|--------------------------|-----------------------|-------------------------------------------------------------|--------------------------|---------------------------|------------------------|
| ADMIN                    |                       |                                                             |                          |                           |                        |
| Deshboard                | Overview              | Live update:                                                | Notification             | 1                         |                        |
| TIENT MANAGEMENT         | Patients Online       | Lost Connections<br>Total patients<br>0 154                 | E 2,345                  | this month                | •                      |
| Patient List             | 1.65                  | 1.84                                                        | Notification Count       | Period/Frequency          | • —                    |
| Dynamic Lista            | 1.8                   | 1.8                                                         | 159                      | Path                      |                        |
| Tag Management           | N                     |                                                             | 50                       | Maste                     |                        |
|                          | 0.84                  | 0.04                                                        |                          | interny                   |                        |
| TIFICATION MANAGEMENT    | 0.68                  | 0.64                                                        | 50                       | Monthly                   |                        |
| Notification List        | 0.49                  | - 0.4k                                                      | 150                      | Daily                     | Healthentia            |
| Notification Templates   | 0.5#                  | 0.24                                                        | 150                      | Daily                     | ····cumennu            |
| Instant Notification     | 00:00 04:00 04:00     | 12:00 14:00 20:00 00:00                                     |                          | 1                         |                        |
| Automated Notification   |                       |                                                             |                          |                           |                        |
| Questionnaire Management | Questionnaires        |                                                             | ~                        |                           | θ                      |
|                          | o questionnaires sent | 1,132     C 06:25:00     avg. respo                         | toe time 0 10            | 0<br>swered Questionniana |                        |
| TTHEE                    | Questionnairea        |                                                             |                          |                           | <b>(</b> ) ••••••      |
| User Management          | 12 Patient #234       | (#1183) Activity Logging                                    |                          | 50                        |                        |
| User Roles & Permissions | heurs 0 Active        | Please fill the questionnaire based                         | l ori your past activity | Question                  |                        |
| Category Management      | 16 Patient #064       | (#118) Sleep Control<br>Please fill the questionnaire based | I on your sleep activity | 10<br>Duestor             | Login                  |
|                          |                       |                                                             |                          |                           | Except Destanted 2     |
|                          |                       |                                                             |                          |                           | n or get i datamet e i |
|                          |                       |                                                             |                          |                           |                        |
|                          |                       |                                                             |                          |                           |                        |
|                          |                       |                                                             |                          |                           |                        |
|                          |                       |                                                             |                          |                           |                        |
|                          |                       |                                                             |                          |                           |                        |
|                          |                       |                                                             |                          |                           |                        |

## ИНСТРУКЦИИ ЗА УПОТРЕБА

### СПЕЦИАЛИСТИ В ОБЛАСТТА НА ЗДРАВЕОПАЗВАНЕТО

**i** IFU Version v4.0.2 (01/06/2025)

INNOVATION SPRINT SRL Clos Chapelle-aux-Champs 30, bte 1.30.30 1200 Brussels, Belgium

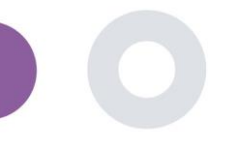

**3**A

Порталът Healthentia е съвкупност от различни модули. Няколко модула се считат за медицински изделия и са покрити с маркировката "СЕ" съгласно Европейския регламент 2017/745:

- таблото за управление, базирано на субекти: Системата HEALTHENTIA предлага няколко табла за управление на ниво субект. Съществуват три широки категории информация, която да бъде представена чрез визуализации, свързани с всеки субект: преглед на субектите, техните отчети и измервания.
- Сигнали: Функционалността Alerts (Сигнали) използва потребителски интерфейс за задаване на правила и прагове по отношение на стойности, събрани от различни източници като отговори на въпросник или IoT устройства, като абсолютен брой за определен период от време или спрямо предишни вектори за определен период от време. След това те ще създадат предупреждения към лекарите или ще маркират пациентите.
- Виртуален коучинг: Това е функционалност, която позволява на потребителя (субект/пациент) да взаимодейства с въплътен коуч-разговорник с информативна и мотивационна цел. Потребителите на приложението HEALTHENTIA Mobile могат да взаимодействат с виртуалния треньор чрез естествен език по контролиран начин (т.е. без свободно въвеждане на текст/реч). Диалозите, които се поддържат от виртуалния треньор, са скриптирани взаимодействия, чиито автори са нашите клинични експерти. Потребителите могат да навигират в диалозите, като на всяка стъпка от разговора избират между редица предоставени възможности за отговор. По този начин е възможно да се осигури интересен потребителски интерфейс на естествен език на виртуалния треньор, като същевременно се запази строг контрол върху това каква информация се предоставя на потребителя или какви съвети се дават.
  - Други поддържащи модули на портала: Услуги за проучвания (редактор на въпросници, съставен въпросник, конфигуратор на проучвания, многосайтово проучване), списък с предмети, табло за управление на ниво проучване.
  - Други поддържащи модули на подкрепения: планиране, сигурност и регулиране, управление, обработка на данни, API и SDK.

#### Информация

За повече информация, моля, посетете: <u>https://healthentia.com</u>

За всякакви въпроси или заявки, свързани с поверителността, можете да се свържете с: <u>dpo@healthentia.com</u> За общи въпроси можете да се свържете с: <u>info@healthentia.com</u>

#### Доклад за сериозен инцидент

За всеки сериозен инцидент, възникнал във връзка с приложението за медицински изделия Healthentia, можете да се свържете с производителя (Innovation Sprint Srl) на адрес: <a href="mailto:support@healthentia.com">support@healthentia.com</a> и с органа, който има юрисдикция във вашето населено място.

#### Техническа поддръжка

Услугата за поддръжка на Healthentia се предлага на ниво най-добри усилия.

За всякакви запитвания за техническа поддръжка можете да се обърнете към: support@healthentia.com Нашият екип за поддръжка ще ви отговори в рамките на 1 работен ден.

#### Хартиена версия на IFU

Ако желаете да получите хартиена версия на инструкциите за употреба, моля, свържете се с производителя на следния електронен адрес: <u>info@healthentia.com</u>. Тя ще бъде доставена в рамките на 7 календарни дни след получаване на заявката.

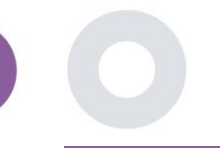

### **ПРЕДНАЗНАЧЕНИЕ**

Healthentia е софтуер, предназначен за: а) събирането и предаването на физиологични данни, включително сърдечен ритъм, кръвно налягане, насищане с кислород и тегло, директно на доставчиците на здравни грижи чрез автоматизирани електронни средства в комбинация с валидирани устройства от областта на интернет на нещата; б) визуализирането (табла, базирани на субектите) и математическата обработка на данните (анализ на тенденциите, предупреждения), свързани с физиологичните параметри на наблюдавания субект на хронично заболяване; в) предаване на резултатите и оценките на пациента, свързани със здравословното му състояние, факторите, влияещи на здравето, свързаното със здравето качество на живот, познанията за болестта и придържането към лечението, чрез валидирани въпросници на ; г) взаимодействие на потребителя (субекта/пациента) с разговарящ виртуален треньор с информативна и мотивационна цел, за да се подпомогне телемониторингът на субекта, вземането на решения и виртуалното обучение.

### клинични ползи

Използването на Healthentia позволява:

- Предоставяне на обективни данни на здравните специалисти за подпомагане на диагностиката.
- Да се подчертае развитието на физиологичните параметри чрез анализ на тенденциите на входящите данни на пациента.
- Позволява на здравните специалисти да предоставят същото качество на грижите и безопасност, както при стандартните грижи.

### КЛИНИЧНИ ПОКАЗАНИЯ

Телемониторинг на пациенти с хронични заболявания (като сърдечна недостатъчност, рак, ХОББ и др.)

### ПРОТИВОПОКАЗАНИЯ

- Healthentia не е предназначена за наблюдение на пациенти в критични ситуации (операционна зала, спешна помощ, интензивно лечение).
- Всяко физическо или когнитивно състояние, което по клинична преценка би попречило на пациента да използва Healthentia, напр. деменция.
- Устройството не трябва да се използва по време на бременност.
- Healthentia не е тестван с педиатрична популация. Поради това Healthentia е предназначен за употреба само от възрастни (>18 години) и не обхваща употреба от деца.

### ЦЕЛЕВА ГРУПА ПАЦИЕНТИ

Пациенти с хронични заболявания, участващи в клинично изследване или медицинско лечение

### ПРЕДНАЗНАЧЕНИ ПОТРЕБИТЕЛИ

Телемониторирани пациенти и техните медицински специалисти

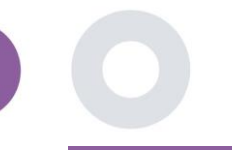

### СРЕДА И ПРОДЪЛЖИТЕЛНОСТ НА УПОТРЕБА

Healthentia може да се използва като решение за дистанционно наблюдение на пациенти за пациенти, които са изписани от болница и трябва да следват определено лечение. Продължителността зависи от изследването или интервенцията или от желанието на пациента.

### предупреждения

- Устройството не е предназначено да замени грижите на здравен специалист, включително предписването, диагностицирането или лечението.
- Консултирайте се периодично с таблото с предупреждения, тъй като то може да повлияе на проследяването на вашите пациенти.

### ИНФОРМАЦИЯ ЗА ПАЦИЕНТА

Моля, информирайте пациента си за следната информация:

- Healthentia не се следи в реално време от медицински персонал; тя е предназначена само за комуникация, която не е спешна. В случай на спешност се свържете с вашето звено за грижи или с телефонния номер за спешни случаи.
- В някои специални случаи съветите и инструкциите за самообслужване, предоставени от Healthentia, може да не са приложими за вашата ситуация. Ако имате въпроси относно грижите за Вас, симптомите и лечението, свържете се с екипа на здравното заведение.
- Ако имате въпроси относно грижите, симптомите и лечението Ви, свържете се с Вашия здравен екип.
- Устройството не е предназначено да замени грижите на здравен специалист, включително предписване, диагностициране или лечение.
- Телемониторингът не замества редовните прегледи при Вашия лекар. Консултирайте се с Вашия лекар в случай на тежки и постоянни симптоми.
- В комбинация с Healthentia използвайте само измервателни устройства, чиито технически характеристики (точност, прецизност) са проверени от вашия доставчик на здравни услуги, тъй като това може да повлияе на резултата от вашето наблюдение.
- Проверявайте последователността на клиничните си данни и доброто им предаване на вашия доставчик на здравни услуги, тъй като качеството на диагнозата и лечението частично се основава на тази информация.

### ОТКАЗ ОТ УСЛОВИЯТА

- Потребителят е отговорен за крайната оценка на диагнозата и лечението, решени за пациента.
- Устройството предоставя информация, която подпомага вземането на диагностично и терапевтично решение, но преди вземането на каквото и да е решение трябва да се вземе предвид цялостният клиничен контекст.

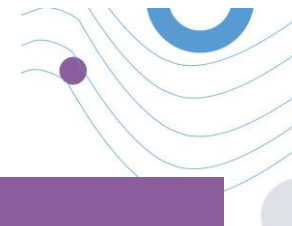

### МИНИМАЛНИ ИЗИСКВАНИЯ

### Поддържан хардуер

Всеки персонален компютър, който използва поддържаната операционна система (ОС) и браузър - вижте подолу - е поддържано хардуерно устройство.

### Изисквания за операционна система/браузър

Порталът Healthentia изисква стабилна интернет връзка и съвместимо устройство (лаптоп, настолен компютър и т.н.). Поддържаните операционни системи са:

- Microsoft Windows: версия 7 и по-висока
- MacOS: версия 10.15 и по-нова
- Linux: LTS дистрибуции, издадени след 2016 г.
- дистрибуции на Debian, издадени след 2017 г.
- дистрибуции на Fedora, издадени след 2017 г.

Това устройство се нуждае от актуален интернет браузър, за да може да се консултира с уеб приложението. Препоръчва се използването на един от следните браузъри, всеки от които беше тестван:

- Google Chrome: версия 93 и по-нова
- Mozilla Firefox: версия 88 и по-нова
- Safari: версия 11 и по-нова
- Microsoft Edge: версия 88 и по-нова

Специфичните проблеми, които постъпват в Innovation Sprint от потребителите (постмаркетингово наблюдение), се анализират и когато се открие системна грешка в един браузър, тя се добавя към списъка с неизпълнени задачи и се приоритизира за правилната версия.

### ИНТЕГРАЦИЯ С ДРУГИ УСТРОЙСТВА

Изискванията за точност за устройствата от интернет на нещата, които са свързани с Healthentia, са изброени по-долу.

| измерване                         | Мин. точност                                                        | Медицински модул |
|-----------------------------------|---------------------------------------------------------------------|------------------|
| Кръвно налягане                   | ≤10mmHg (поне 85% вероятност)                                       | да               |
| SpO2                              | A <sub>rms</sub> ±2-3% на стойностите на газове в артериалната кръв | да               |
| Сърце (RHR, макс.,)               | ±10% на входната честота или ±5 удара в минута                      | да               |
| Тегло                             | ±0.5-1.0 kg                                                         | да               |
| Физическа активност (стъпки,<br>) | n/a                                                                 | Не               |
| Сън                               | n/a                                                                 | He               |

Приложението Healthentia е съвместимо с други устройства за събиране на информация за начина на живот и жизнените показатели. Поддържаните устройства, предназначени за използване заедно с Healthentia, са:

 тракери и часовници на Garmin чрез API на Garmin (Android и iOS)\*\*: Fenix 5 pro, Fenix 6 pro, Forerunner 945, Vivoactive 4, Vivosmart 4, Venu 2S,

- Тракери и часовници Fitbit чрез Fitbit API (Android и iOS)\*\*: Versa, Inspire 2
- Устройства iHealth чрез Bluetooth (Android и iOS): Свързан апарат за измерване на кръвно налягане iHealth Track (KN-550BT)\*, интелигентна везна за определяне на телесния състав iHealth Fit (HS2S)\*\*, интелигентен пулсоксиметър - iHealth Air (POM3)\*
- Колан Polar чрез Polar API (Android и iOS): H9\*\*

\* Устройството има приемлива точност за предназначението на Healthentia

\*\* Устройството няма приемлива точност за предназначението на Healthentia и може да се използва само за измервания, които не изискват точност (напр. брояч на стъпки, сън).

Тези устройства представляват безопасна комбинация и понастоящем няма информация за специфични за устройството известни ограничения за комбинации. Отговорност на доставчика на здравни услуги е да избере свързаните устройства, измежду валидираните, изброени по-горе, които са подходящи за предвидената цел по отношение на точността, повторяемостта и обхвата на измерването, тъй като това може да повлияе на диагнозата на пациента. Healthentia показва стойностите в международни метрики (m, kg, s), независимо от предпочитанията на пациента в неговото/нейното IоT устройство.

### СИГУРНОСТ И ПРОИЗВОДИТЕЛНОСТ

#### Сигурност

Innovation Sprint се ангажира да защитава сигурността на информацията на субекта на данни и предприема разумни предпазни мерки за нейната защита, включително защита срещу неоторизиран достъп, необходим за работата на софтуера по предназначение. В този контекст Innovation Sprint редовно оценява и преглежда технологии, съоръжения, процедури и потенциални рискове, за да поддържа сигурността и поверителността на данните на потребителите, като обръща особено внимание на достъпа, базиран на роли, и регистрирането на достъпа до здравни данни. Освен това, всички потенциални промени в софтуерните приложения, предоставяните услуги и/или хардуерните системи са правилно обосновани, оценени и регистрирани въз основа на най-добрите международни практики и стандарти.

- Избягвайте използването на обществени Wi-Fi мрежи за свързване с Healthentia, когато ще добавяте и/или управлявате здравни данни и/или детайли от профила си.
- Не използвайте устройства с джейлбрейк.
- Паролите трябва да са с дължина поне осем (8) знака и да съдържат знаци от три от следните четири групи: малки букви, главни букви, цифри (0-9), специални знаци.
- Никога не съхранявайте паролите си на устройствата си.
- Сменяйте паролите си поне на всеки шест месеца.
- Инсталирайте програма против зловреден софтуер на устройствата си и я актуализирайте редовно.
   Уверете се, че всеки имейл адрес, който регистрирате в Healthentia, е ваш.
- Игнорирайте и изтривайте съобщения със съмнителен произход и не следвайте връзки, които включват и препращат към уебсайтове.
- Не разкривайте по телефон, имейл, интернет формуляр или социални медии поверителна информация, като например потребителско име и парола.
- Винаги използвайте най-актуалните версии на операционната система на вашето устройство и приложението Healthentia.

#### Изпълнение

- Предоставяйте обективни входящи данни за здравните специалисти, за да подпомогнете диагностиката и управлението на пациента;
- Подчертайте еволюцията на физиологичните параметри чрез анализ на тенденциите на входните данни на пациента;
- Повишаване на придържането на пациента към лечението.

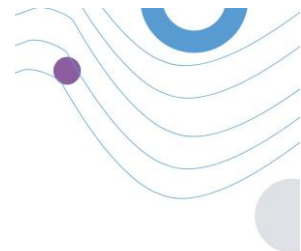

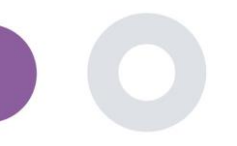

### TABLE OF CONTENTS

### 3A 2

| Предназначение       |                                        |
|----------------------|----------------------------------------|
| Клинични ползи       |                                        |
| Клинични показания.  |                                        |
| Противопоказания     |                                        |
| Целева група пациен  | nu3                                    |
| Предназначени потр   | ебители 3                              |
| Среда и продължите   | лност на употреба                      |
| Предупреждения       |                                        |
| ИНФОРМАЦИЯ ЗА ПА     | ЦИЕНТА 4                               |
| ОТКАЗ ОТ УСЛОВИЯТА   | ۱                                      |
| МИНИМАЛНИ ИЗИСК      | ЗАНИЯ 5                                |
| Интеграция с други у | стройства5                             |
| СИГУРНОСТ И ПРОИЗЕ   | ОДИТЕЛНОСТ                             |
| Table of Contents    |                                        |
| 1 Започване на ра    | бота10                                 |
| 1.1 Влизане/ре       | гистрация като потребител на портала10 |
| 1.2 Забравена г      | арола като потребител на портала10     |
| 2 Управление на С    | ТУДИЯТА 11                             |
| 2.1 ПРЕГЛЕД НА       | а Студията11                           |
| 2.2 Създаване і      | на ново СТУДИО12                       |
| 3 Информационн       | э табло13                              |
| 3.1 ИНТЕРАКТИ        | ВНА КАРТА13                            |
| 3.2 BI dashbaor      | d14                                    |
| 4 Субекти            |                                        |
| 4.1 ДОБАВЯНЕ         | НА СУБЕКТ15                            |
| 4.2 ЗАПИС НА С       | УБЕКТА                                 |

|       | Healthentia Instructions For Use (IFU) – Healthcare Professionals – IFU version v4.0.2 01-06-2025 |
|-------|---------------------------------------------------------------------------------------------------|
| 4.3   | СПИСЪК НА СУБЕКТИТЕ                                                                               |
| 4.4   | ТАG S & DYNAMIC ALERTS (не е медицински модул)                                                    |
| 4.5   | ТАБЛО ЗА УПРАВЛЕНИЕ НА СИГНАЛИТЕ                                                                  |
| 4.6   | динамични списъци                                                                                 |
| 5 ИЗ  | ВЕСТИЯ                                                                                            |
| 5.1   | РЕГИСТЪР НА УВЕДОМЛЕНИЯТА                                                                         |
| 5.2   | ИНСТАНТИВНИ известия                                                                              |
| 5.3   | Планирани известия                                                                                |
| 6 M   | ESSAGES-TELECONSULTATION                                                                          |
| 6.1   | входно съобщение                                                                                  |
| 6.2   | ТЕЛЕКОНСУЛТАЦИЯ                                                                                   |
| 7 EC  | ONSENT                                                                                            |
| 7.1   | eCONSENT                                                                                          |
| 8 B1  | ПРОСНИЦИ                                                                                          |
| 8.1   | Списък с въпросници                                                                               |
| 9 По  | требителС                                                                                         |
| 9.1   | РОЛИ И РАЗРЕШЕНИЯ                                                                                 |
| 9.2   | Списък на потребителите                                                                           |
| 10 ПІ | тЕКА ЗА ОДИТ                                                                                      |
| 10.1  | ЛОГ НА ПОРТАЛА                                                                                    |
| 10.2  | Регистър на приложението                                                                          |

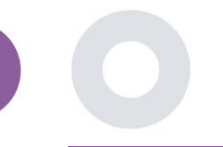

### 1 ЗАПОЧВАНЕ НА РАБОТА

НЕАLTHENTIA може да се използва както от физически лица, така и от спонсори на клинични изпитвания. Лицата могат да докладват и да наблюдават своите резултати (напр. симптоми) и активност и да получават автоматично генерирани въпросници за благополучие. Обобщените данни, предоставени след съгласието на потребителите, могат да бъдат обработвани за провеждане на нестопански научни изследвания. Спонсорите на клинични изпитвания могат да работят с HEALTHENTIA за събиране на ePROM/ePREM съгласно съответната регулаторна рамка (напр. Добра клинична практика) за провеждане на протоколите от изследванията, често чрез използване на РааЅ инстанция на платформата. Лицата, в зависимост от информацията за тяхното съгласие, могат да получат покана за участие в научноизследователски проучвания.

Настоящото ръководство е насочено към администраторите на организации, администраторите на проучвания, изследователите и другия упълномощен персонал на портала за проучвания.

#### 1.1 ВЛИЗАНЕ/РЕГИСТРАЦИЯ КАТО ПОТРЕБИТЕЛ НА ПОРТАЛА

За да влезе, потребителят трябва да отиде на страницата за вход, която е достъпна на https://saas.healthentia.com за SaaS версията или на посочен URL адрес за PaaS версията.

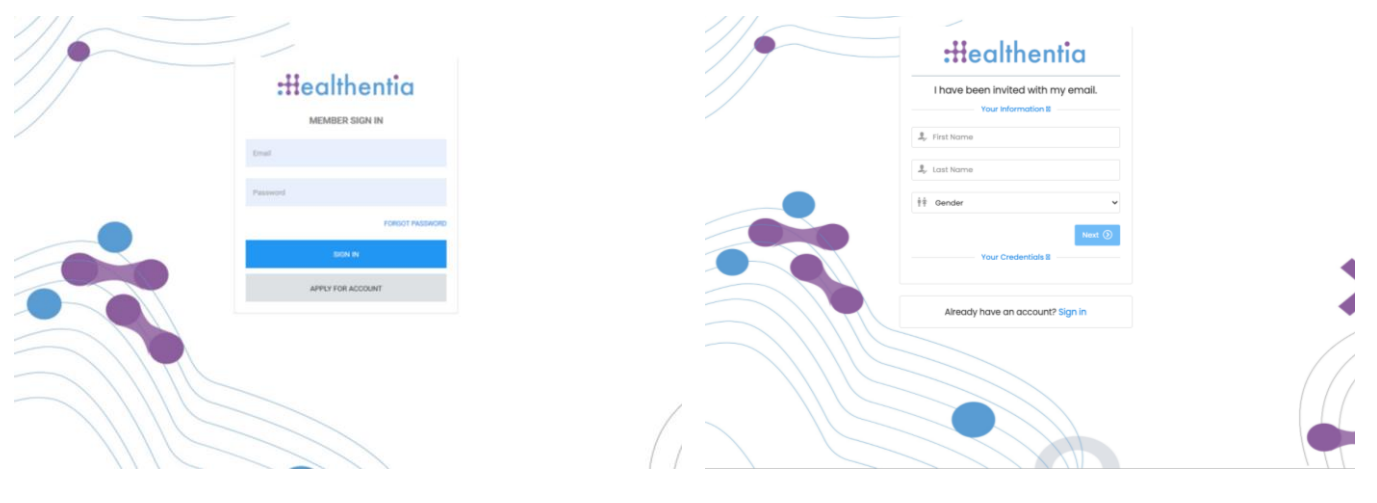

Фигура 1 - Страница за вход

Фигура 2 - Страница за регистрация

Потребителите получават покана от администратора на организацията да регистрират своя акаунт и да влязат в портала в разпределеното изследване с разпределена роля.

### 1.2 ЗАБРАВЕНА ПАРОЛА КАТО ПОТРЕБИТЕЛ НА ПОРТАЛА

Ако нямате достъп до профила си, използвайте бутона "Забравена парола" в страницата за вход.

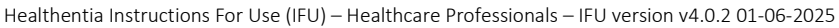

| C<br>Password Reo | overy                 | :Healthentia                                        |  |
|-------------------|-----------------------|-----------------------------------------------------|--|
| Your small        | 88                    | Hello Irida Manika,                                 |  |
| I'm not a robot   | ACCETTOR<br>Real-Tore | Please reset your password by clicking here.        |  |
| Benef persence    | 1 +                   |                                                     |  |
|                   |                       | Copyright © 2022. All Rights Reserved - Healthentia |  |

Фигура 3 - Възстановяване на парола и имейл

Потребителите получават имейл за задаване на нова парола и влизане в профила си.

### 2 УПРАВЛЕНИЕ НА СТУДИЯТА

### 2.1 ПРЕГЛЕД НА СТУДИЯТА

След като влезете в профила си, ще бъдете насочени към страницата Преглед на проучванията - Моите проучвания, в която има списък на наличните ви проучвания и някои общи статистически данни. Можете да получите достъп до вашите проучвания, да ги редактирате или да създадете ново.

| #       | Healthentia<br>Real World Outcomes |   | MY STUE       | DIES                    |                  |       |              |   |                 |     |                    |               |              | 1 🛛               | IS Inno     | wation Spri | nt ~ |
|---------|------------------------------------|---|---------------|-------------------------|------------------|-------|--------------|---|-----------------|-----|--------------------|---------------|--------------|-------------------|-------------|-------------|------|
| #       | Symptom Tracker                    | ~ |               |                         |                  |       |              |   |                 |     |                    |               |              |                   |             |             | _    |
| <u></u> | DASHBOARD                          |   |               |                         |                  |       |              |   |                 |     |                    |               |              |                   |             |             |      |
| X       | STUDY                              | ~ | Overa         | 1                       |                  | Trac  | ked Activity |   |                 | Ad  | herence            |               | Lo           | ast week's a      | ctivity     |             |      |
| -101    | SUBJECTS                           | ~ | 3 studie      | S                       |                  | 6073  | 39 days      |   |                 | 28  | 04 events from 239 | participants  | 1            | subjects with rep | orted event | .S          |      |
| L       | USERS                              | ~ | <b>422</b> pa | rticipants              |                  | 128 s | ubjects      |   |                 | 38  | 5/624 answered qu  | uestionnaires | 1,           | participants      |             |             |      |
| •       | ALERTS                             | ~ |               |                         |                  |       |              |   |                 |     |                    |               |              |                   |             |             |      |
| P       | ECONSENT                           | ~ | Drag a co     | lumn header here to gro | up by that colum | n     |              |   |                 |     |                    |               | <b>Q</b> Sei | arch              | ⊕ ⊑         | • •         | 3    |
| ₽       | NOTIFICATIONS                      | ~ | lcon          | Name                    | Organization     | T     | Codename     | T | Disease         | T   | Patients           | Status        | T            | Alerts            |             | Actions     |      |
| ∎       | QUESTIONNAIRES                     | ~ |               | Q                       |                  |       | Q            |   | Q               |     | Q                  |               |              | Q                 |             |             |      |
| ŧ       | SYSTEM                             | ~ | P=            | Task Chudu I            | 000 1            |       | testicide    |   |                 |     | 0                  | ancome.       |              | •                 |             | <b>Z</b> :  |      |
| ø       | DEVICES                            | ~ |               | lest Study-I            | ORG_1            |       | testirida    |   |                 |     | U                  | ONGOING       |              | •                 |             |             |      |
| 868     | AUDIT TRAIL                        | ~ | ø             | Interface               | ORG_6            |       | Interface    |   | HIV Remote Pati | ent | 66                 | ONGOING       |              | 0                 |             | 2           |      |
|         |                                    |   | :#            | Symptom Tracker         | ORG_1            |       | COVID19      |   |                 |     | 356                | ONGOING       |              | 285               |             | 2           |      |
|         |                                    |   | 10 50         | I                       |                  |       |              |   |                 |     |                    |               |              |                   | <           | 1 >         |      |

Фигура 4 - Преглед на проучванията

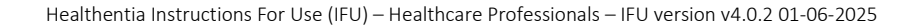

### 2.2 СЪЗДАВАНЕ НА НОВО СТУДИО

От тази първа страница имате възможност да създадете ново проучване. В зависимост от вида на изследването, изследователят предоставя различна информация. На фигура 5 могат да се видят наличните конфигурации за проучването като такова, но също и за мобилното приложение. Има избор от налични джаджи, които да се изберат за новото проучване и да се конфигурират източниците на данни, но също така и няколко полета за попълване като Име, Код, Лого, Езици, Терапевтична област, Продължителност и Съгласия.

| Healthentia<br>Real World Outcor | nes | CREATE STUDY                        |                  |                  |                  |             |                                   |                | A 🖾              | Konstantina Kostopoulou 🗸 |
|----------------------------------|-----|-------------------------------------|------------------|------------------|------------------|-------------|-----------------------------------|----------------|------------------|---------------------------|
| -                                |     | OREATE BIODI                        |                  |                  |                  |             |                                   |                |                  |                           |
| Symptom Tracker                  | ~   |                                     |                  |                  |                  |             |                                   |                |                  |                           |
| A DASHBOARD                      |     | GENERAL                             |                  |                  |                  |             |                                   |                |                  |                           |
| 1 SUBJECTS                       | ~   | Account Settings                    |                  |                  |                  |             |                                   |                |                  |                           |
| 1 USERS                          | ~   | Name: *                             |                  | Therapeutic Area | x                | Codename: • |                                   |                |                  |                           |
| ALERTS                           | ~   |                                     |                  |                  |                  |             |                                   |                |                  |                           |
| / ECONSENT                       | ~   | Protocol:                           |                  | Duration In Mont | hs               |             | Stort Date:                       |                | End Date:        |                           |
| 👧 MESSAGES                       | 0 ~ |                                     |                  |                  |                  |             | 2021/05/14                        |                |                  |                           |
| NOTIFICATIONS                    | ~   | Primary Language: *                 | Add More Languag | es:              |                  |             |                                   | Study Logo: 🚺  |                  |                           |
|                                  | ~   | Select v                            |                  |                  |                  |             |                                   |                |                  |                           |
| SYSTEM                           | ~   |                                     |                  |                  |                  |             |                                   |                |                  |                           |
| ø devices                        | ~   |                                     |                  |                  |                  |             |                                   | Choose File No | file chosen      |                           |
| AUDIT TRAIL                      | ~   | Additional Services                 |                  |                  |                  |             |                                   |                |                  |                           |
|                                  |     | Video-Chot                          | Multicenter      |                  | Interactive Map  |             |                                   |                |                  |                           |
|                                  |     |                                     |                  |                  |                  |             |                                   |                |                  |                           |
|                                  |     | MOBILE CONFIGURATION                |                  |                  |                  |             |                                   |                |                  |                           |
|                                  |     | Study Information Page:             |                  |                  |                  |             | Study Logo on App: 🚯              |                |                  |                           |
|                                  |     | Leave empty for no information Page | •                |                  |                  |             | Choose File No file chosen        |                |                  |                           |
|                                  |     |                                     |                  |                  |                  |             |                                   |                |                  |                           |
|                                  |     | Short Term's Description:           | 0                |                  |                  |             | Terms of Use URL: ()              |                |                  |                           |
|                                  |     | Leave empty for no Short Terms Desc | ription          |                  |                  |             | Leave empty for no Terms of Use   |                |                  |                           |
|                                  |     |                                     |                  |                  |                  |             | Privacy Policy URL:               |                |                  |                           |
|                                  |     |                                     |                  |                  |                  |             | Leave empty for no Privacy Policy |                |                  |                           |
|                                  |     |                                     |                  |                  |                  |             |                                   |                |                  |                           |
|                                  |     | Available Consents                  |                  |                  |                  |             | dhu da da la conse da cond        |                |                  |                           |
|                                  |     | General Terms                       |                  | aowing Reporting |                  | Contacti    | d by doctor in case of need       |                |                  |                           |
|                                  |     | Additional App Widgets              |                  |                  |                  |             |                                   |                |                  |                           |
|                                  |     | Treatment Reminder                  | Two-Factor Au    | thentication     | Liquid consump   | tion        | Sleep Widget                      |                |                  |                           |
|                                  |     | Activity Widget (Available Integrat | tions)           |                  |                  |             |                                   |                |                  |                           |
|                                  |     | Fitbit Sync                         | Garmin Sync      |                  | Apple Health Sys | no          | Android Sync                      |                |                  |                           |
|                                  |     |                                     |                  |                  |                  |             |                                   |                |                  |                           |
|                                  |     | SUBJECT DETAIL PAGE CONF            | GURATION         |                  |                  |             |                                   |                |                  |                           |
|                                  |     | First/Last Name                     |                  | Fiscal Numbe     | и                |             | Study Dates                       |                | Severity         |                           |
|                                  |     | Managed Fitbit                      |                  | Tracker Desc     | ription          |             | Mobile Description                |                | Therapeutic Area |                           |
|                                  |     | Subject Id                          |                  | Email            |                  |             | Phone Number                      |                | Status           |                           |
|                                  |     | Time Zone                           |                  | 🗸 Language       |                  |             | Gender                            |                | Weight           |                           |
|                                  |     | W Height                            |                  | Birth Date       |                  |             | Togs                              |                | Notes            |                           |
|                                  |     |                                     |                  |                  |                  |             |                                   |                |                  |                           |
|                                  |     |                                     |                  |                  |                  |             |                                   |                |                  | Cancel 🛞 Create 🕀         |
|                                  |     |                                     |                  |                  |                  |             |                                   |                |                  |                           |

Фигура 5 - Създаване на ново изследване

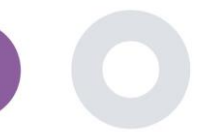

### 3 ИНФОРМАЦИОННО ТАБЛО

Таблото за управление на потребителя съдържа информация за избраното проучване в табове, например Интерактивна карта, Преглед на проучването, Преглед на измерените дейности и Преглед на резултатите. Това е набор от табове на таблото за управление, който може да се персонализира; те зависят от Резултатите, които всяко проучване събира. Картата е свързана с въпрос за местоположението, Измерените дейности изискват връзка на мобилните сензори (или fitbit, Garmin и т.н.), а в раздела за отчетените резултати има механизми за самообслужване на въпросите, зададени във въпросника, които могат да се видят в два вида графики

#### 3.1 ИНТЕРАКТИВНА КАРТА

При конфигурирането на изследването администраторът на изследването може да избере да активира интерактивната карта, ако има въпроси относно местоположението. Потребителите на портала могат да избират параметри чрез няколко филтъра и да имат преглед на резултатите от предметите на географско ниво, както е представено на Фигура .6

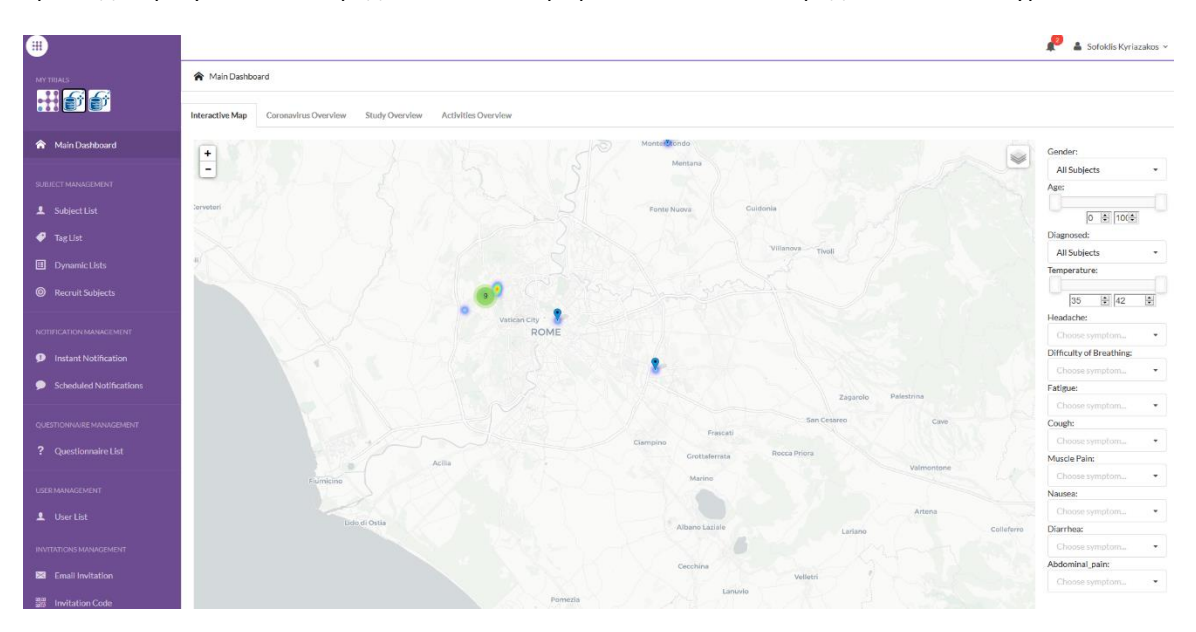

Фигура 6 - Интерактивна карта

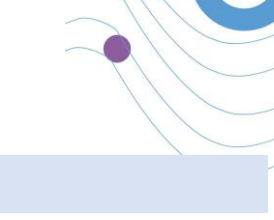

### 3.2 BI DASHBAORD

В допълнение към интерактивната карта има и други раздели в таблото за управление, които могат да бъдат конфигурирани със статистически данни за прегледа на проучването, като регистрации и спазване на протокола - Фигура . 7

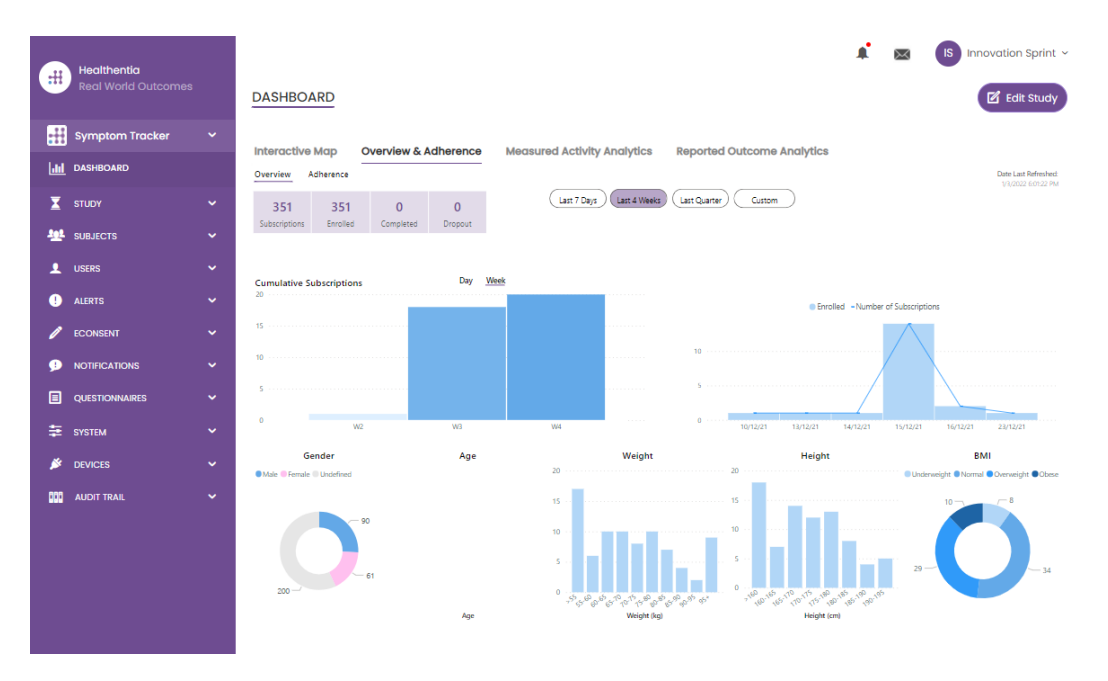

Фигура 7 - Преглед на регистрациите и спазването на протокола на изследването

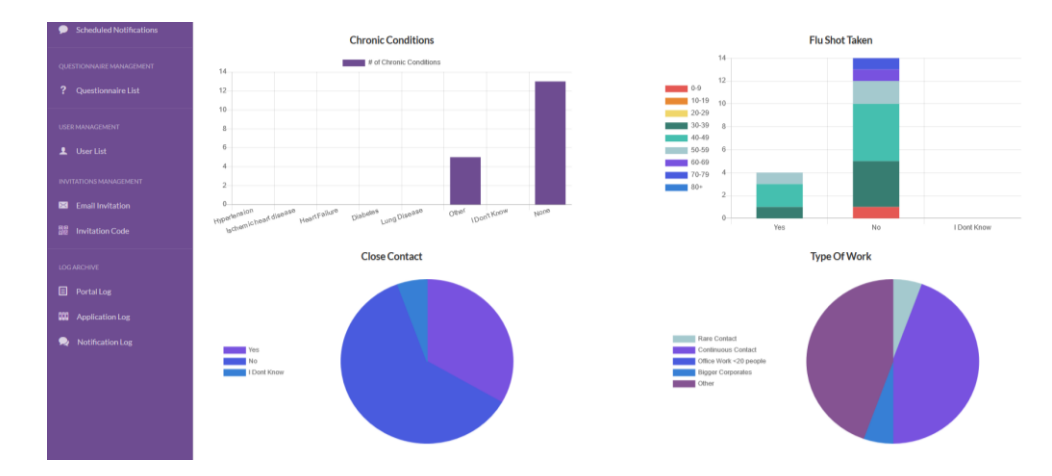

Фигура 8 - Преглед на статистическите данни за измерените дейности на проучването

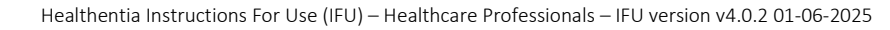

### 4 СУБЕКТИ

#### 4.1 ДОБАВЯНЕ НА СУБЕКТ

Субектите се импортират чрез интеграция с EDC в Healthentia като неактивни субекти, които се активират, след като влязат в Healthentia, могат да бъдат добавени ръчно чрез бутона в списъка на субектите или да бъдат поканени чрез системата от Покани за субекти. Имейлът, използван за поканата, ще бъде разпознат от системата, за да им позволи при регистрацията в приложението да влязат в конкретното проучване. Ако не се използва същият имейл, субектът няма да се регистрира в правилното Проучване.

| _            |                                    |                  |                                |                     |          |         |                |                     | 1 🖂 🌔           | IS Inne    | ovation Sprint 🗸 |
|--------------|------------------------------------|------------------|--------------------------------|---------------------|----------|---------|----------------|---------------------|-----------------|------------|------------------|
|              | Healthentia<br>Real World Outcomes | SUBJECT INVIT    | Invite Subjec                  | t                   |          |         |                | ×                   |                 |            |                  |
|              | Symptom Tracker                    |                  | Send an invitation             | to a Subject email  | o the    |         |                |                     |                 |            |                  |
| <u>l III</u> |                                    | Drag a column he | study with or witho            | ut an Invitation co | de       |         |                | Q Search            |                 | <b>ئ</b> ت |                  |
| X            |                                    | Status           | Email: *                       |                     |          |         |                | ed On (Brow 🝸       | Joined On (Brov | v 🝸        | Invited By       |
| <u>191</u>   |                                    |                  | Email                          |                     |          |         |                |                     | Q               |            | Q                |
|              |                                    | noc.             | Phone Number:(Red<br>eConsent) | quired only for     |          |         |                | 5/2020, 00:12:33    | ⊘ 19/05/2020,   |            |                  |
|              |                                    | NDC<br>V         | +32 XXX XXXXXXX                | K                   |          |         |                | 5/2020, 18:00:45    | ⊘ 21/05/2020,   |            |                  |
|              |                                    | RBC              | Invitation Code:               |                     |          |         |                | 5/2020, 23:22:50    | ⊘ 23/05/2020,   |            |                  |
|              |                                    | RBC              | No Code                        | ~                   |          |         |                | 5/2020, 08:23:04    | ⊘ 28/05/2020,   |            |                  |
|              | Subject Invitations                | RBC              |                                |                     |          |         |                | 5/2020, 10:25:31    | ⊘ 28/05/2020,   |            |                  |
|              |                                    | RBC              |                                |                     |          | A Se    | end Invitation | 6/2020, 17:41:33    | ⊘ 02/06/2020,   | 17:4       |                  |
|              |                                    | RBC              | OKIMJ                          | c2945c48-           | c4e0-421 | COVID19 | 0              | 4/06/2020, 17:38:10 | Ø 04/06/2020,   |            |                  |
| Ť            |                                    | REC              | E5VZ9                          | 1198e107-           | 986e-464 | COVID19 | 0              | 9/06/2020, 14:07:35 | Ø 09/06/2020,   | 14:0       |                  |
|              |                                    | RBC<br>V         | 627ZS                          | 700b9f87-           | e756-4e8 | COVID19 | 1              | 1/06/2020, 14:50:57 | ⊘ 11/06/2020,   | 14:5       |                  |
| é            |                                    | RBC              | XZQXH                          | 9a4c0628-           | 368e-43d | COVID19 | 1              | 1/06/2020, 22:34:56 | ⊘ 11/06/2020,   |            |                  |
|              |                                    | 10 50            |                                |                     |          |         |                | < (                 | 1 2 3 4         | 5          | 29 >             |
| #            |                                    |                  |                                |                     |          |         |                |                     |                 |            |                  |

Фигура 9 - Покана за субекти

Подобно на поканата по имейл по-горе, изследователят може да покани пациентите, като им предостави код. Субектите могат да въведат този код при регистрацията, дори ако не са получили имейл. След като се регистрират, те автоматично се свързват само с това конкретно изследване. Те могат да бъдат масово генерирани, за да се използва по един за всеки субект и или един може да се използва за всички субекти за изследването, както е показано на Фигура10 : Създаване на кодове за покана

| #          | Healthentla<br>Real World Outcomes |                    | DES         | Create Invitation Code                     |                     | ×           | A 8                   | 3 IS Innov | ation Sprint 👻 |
|------------|------------------------------------|--------------------|-------------|--------------------------------------------|---------------------|-------------|-----------------------|------------|----------------|
| s 🔛 s      |                                    |                    |             | Type a Codename or generate a rand<br>icon | om name by using th | e           |                       |            |                |
| ulii D     |                                    | Drag a column head | der here to | Name or Generate a Code:                   |                     |             | Q Search              | 13 ⊡       | <b>₿ 8 2</b>   |
| X s        |                                    | Active             | T Creat     | Code                                       | 8                   |             | T Patient Document Id |            | Actions        |
| tet s      |                                    |                    | Q           | Number of times the Code can be use        | d:                  |             |                       |            |                |
| s          |                                    | ~                  | 15/09       | Total times                                |                     |             |                       |            | 🖪 🗇            |
| т          |                                    | ~                  | 15/09       | Used together with an invited email        |                     |             | Unavailable           |            | ۵              |
| D          |                                    | ×                  | 27/05       |                                            |                     | Create Code |                       |            |                |
| c          |                                    | ~                  | 20/10       |                                            |                     |             | Unavailable           |            | ۵              |
| s          |                                    | ~                  | 20/10/      | 2020, 11:04:56 BCCBNV                      | 0/4                 | NO          | Unavailable           |            | 茴              |
| с          |                                    | 5 10               |             |                                            |                     |             |                       | < 1 2      | 34>            |
| <u>.</u> u |                                    |                    |             |                                            |                     |             |                       |            |                |

Фигура 10 - Създаване на кодове за покани

Всеки субект има запис на данни за профила и няколко други раздела с различна информация, идваща от ePRO или Activity tracker

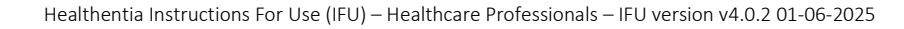

#### 4.2 ЗАПИС НА СУБЕКТА

В записа на Субекта потребителят на портала, който има права да преглежда или редактира данните на пациента и да преглежда данните, свързани с ePRO, и измерената дейност, може да има достъп до различни раздели с информация, идваща от различни източници. Те дори могат да имат възможност да попълват въпросници за тях.

| #   | Healthentia<br>Real World Outcomes |   | SUBJECT D                   | ETAILS        |                               |                                   |                     |               |            | <b>*</b> 1    | X       | Is Innovation Sprint ~                     |
|-----|------------------------------------|---|-----------------------------|---------------|-------------------------------|-----------------------------------|---------------------|---------------|------------|---------------|---------|--------------------------------------------|
| :#  | Symptom Tracker                    | ~ | Quendeur                    | Alerte.       | Manager                       | Dependent Function                | Questions des       | Mattinations  | Managerad  | abh dhu à mar | -hetles | Concert Actions                            |
|     | DASHBOARD                          |   | Medication P                | lan           | wessages                      | керопед Ечента                    | Questionnaires      | Notifications | Medsured A | cuvity And    | nyucs   | Consent Actions                            |
| X   | STUDY                              | ~ |                             |               |                               |                                   |                     |               |            |               |         |                                            |
| 쑢   | SUBJECTS                           | ~ | Subject Id:<br>19ED5        | Em<br>f23     | ail: 5e531aae-<br>e91e2380b@h | 76e4-4eb8-bf90-<br>ealthentia.com | Email<br>Confirmed: | Tags:         | t-Out Low  | Not Syn       | red     |                                            |
| 1   | USERS                              | ~ | Name:                       | Fis           | cal Number:                   |                                   | No                  |               |            |               |         |                                            |
| •   | ALERTS                             | ~ | Innovation<br>Sprint        | ***           | ******                        |                                   |                     |               |            |               |         |                                            |
| 1   | ECONSENT                           | ~ | Status: Enrolle             | ed Tin        | ne Zone:                      | Language: EN                      |                     |               |            |               |         |                                            |
| 9   | NOTIFICATIONS                      | ~ |                             | UTC           | C+01:00                       |                                   |                     |               |            |               |         |                                            |
|     | QUESTIONNAIRES                     | ~ | Sex: Female<br>Screening Da | We<br>te: 15- | ight 55 kg                    | Height: 174 cm                    |                     |               |            |               |         |                                            |
| ₽   | SYSTEM                             | * | 04-2020                     |               |                               |                                   |                     |               |            |               |         |                                            |
| ×   | DEVICES                            | ~ |                             |               |                               | Last 7 Days                       | Weeks Last Quarter  | Custom        |            |               |         | Date Last Refreshed:<br>e <sup>rte</sup> = |
| 000 |                                    | ~ | Alerts                      |               |                               |                                   |                     |               |            | ~             | ; q     | uestionnaire Adherence                     |
|     |                                    |   |                             |               |                               |                                   |                     |               |            |               |         |                                            |

#### Фигура 11 - Данни за субекта

#### 4.3 СПИСЪК НА СУБЕКТИТЕ

| Healthentia<br>Real World Outcome | 8 | SUBJECT LIST                     |                      |                   |               |                                        |                 |          | ¥ 📾          | IS Innovat | ∂on Sprint 👻 |
|-----------------------------------|---|----------------------------------|----------------------|-------------------|---------------|----------------------------------------|-----------------|----------|--------------|------------|--------------|
| Symptom Tracker                   |   |                                  |                      |                   |               |                                        |                 |          |              |            |              |
| DASHBOARD                         |   | Drag a column header here to     | group by that column |                   |               |                                        |                 |          | Q Search     | ⊕ ⊑        | 0 8 C        |
|                                   |   | Email                            | Subject Id           | Registration Date | Qrs Adherence | Tags                                   | Activity Source | ▼ Status | T Alerts     |            | Actions      |
|                                   |   | Q                                | Q                    | Q                 | ٦             | Q (All)                                |                 |          | Q            |            |              |
| Subject List                      |   | 008770b1-9470-4993-bb60          | 4N74N                | 15/04/2020        | NaN %         | APP TRACKING OPT-OUT                   | NoTracker       | PROLLED  | 0            |            | <b>B</b> :   |
| Tag List                          |   | 0120b285-3b98-43f5-9b83          | 63PLD                | 22/10/2020        | NaN %         | LOW NOT SYNCED<br>APP TRACKING OPT-OUT | NoTracker       | PROLLED  | 0            |            | ⊠ :          |
| Custom Fields                     |   | 0200764e-c4c2-4777-8d94          | FR106                | 25/04/2020        | 0 %           | APP TRACKING OPT-OUT                   | NoTracker       | ENROLLED | 0            |            | <b>2</b> :   |
| Subject Invitations               |   | 022c0bd2-897c-40bd-b538          | Y7B4X                | 14/04/2020        | 0 %           | HIGH<br>APP TRACKING OPT-OUT           | NoTracker       | ENROLLED | 8            |            | ⊠ :          |
| Codes                             |   | 02f1db47-6584-4d33-bae1          | L4DFD                | 13/10/2020        | NaN %         | LOW<br>APP TRACKING OPT-OUT            | NoTracker       | BIROLLED | 0            |            | ⊠ :          |
| ALERTS                            |   | 0386c094-ec78-460f-bcb4-6        | XKOI4                | 30/09/2021        | 0 %           | APP TRACKING OPT-OUT                   | NoTracker       | BIROLLED | 0            |            | ⊠ :          |
|                                   |   | 03be2883-bc59-4e1e-a756          | 4KFYB                | 04/12/2020        | NaN %         | LOW<br>APP TRACKING OPT-OUT            | NoTracker       | PROLLED  | 0            |            | <b>2</b> :   |
| QUESTIONNAIRES                    |   | 058672a6-57fe-49c9-a1d9          | ZXF3X                | 15/04/2021        | 0 %           | APP TRACKING OPT-OUT                   | NoTracker       | BROLLED  | 0            |            | ₫ :          |
|                                   |   | 0636b5a8-b911-43fb-bf2f-2        | FR9E5                | 30/04/2020        | 0 %           |                                        | NoTracker       | BIROLLED | 0            |            | ₫ :          |
| AUCHT TRAIL                       |   | 0733e366-bbdb-4a88-ae2a          | GVD5J                | 08/07/2020        | NaN %         | LOW<br>APP TRACKING OPTICALIT          | NoTracker       | BROLLED  | 0            |            | <b>Z</b> :   |
| AUCHT TRAIL                       |   | 0733e366-bbdb-4a88-ae2a<br>10 50 | GVD5J                | 08/07/2020        | NaN %         | LOW<br>APP TRACKING OPT-OUT            | NoTracker       | PHROLLED | 0<br>< 1 2 3 |            | 4 5          |

Списъкът на субекта събира в таблица всички пациенти, назначени в конкретното изследване. Таблицата на списъка дава преглед на важни елементи като дати, придържане към въпросника, тагове, статус на активност и др.

Фигура 12 - Списък на субекта

#### 4.4 TAG S & DYNAMIC ALERTS (не е медицински модул)

В раздела Етикети изброяваме всички налични в изследването етикети, както се вижда на фигура 13, които ще се използват за групиране на пациентите при въвеждането им в системата или в зависимост от отговорите им във въпросниците. Тези тагове могат да бъдат прикрепени към предупреждение, както е показано на Фигура14 - Динамичен списък с предупреждения. Всички сигнали са представени в таблица, както е показано на Фигура14. Както във всички раздели на портала, всички данни могат да се експортират в Excel файл.

| #          | Healthentia<br>Real World Outcomes | TAG MANAGEMEN        | Ţ                            |        |          | 1 🔤 (     | IS Innovation Sprint ~ |
|------------|------------------------------------|----------------------|------------------------------|--------|----------|-----------|------------------------|
|            | Symptom Tracker                    |                      |                              |        |          |           |                        |
| .iii       | DASHBOARD                          | Drag a column header | here to group by that columr | 1      | C        | کې Search | ⊕ ⊑ ⊵ ⊗ 2              |
| X          | STUDY                              | Title                | Created On                   | Туре   | Y Status | T         | Actions                |
| <u>101</u> | SUBJECTS                           | Q                    | Q                            |        |          |           |                        |
|            | Subject List                       | Low                  | 23/03/2020                   | Auto   | ACTIVE   |           | 🗹   茴                  |
|            | Tag List                           | Medium               | 23/03/2020                   | Auto   | ACTIVE   |           | 🗹   茴                  |
|            | Dynamic Lists                      | 🖉 High               | 23/03/2020                   | Auto   | ACTIVE   |           | 🗹   🛅                  |
|            | Custom Fields                      | 🗸 Dev                | 01/04/2020                   | Custom | ACTIVE   |           | 🗹   茴                  |
|            | Subject Invitations                | Not Synced           | 29/05/2020                   | Auto   | ACTIVE   |           | 🗹   茴                  |
|            | Codes                              | 5 10 All             |                              |        |          | <         | 1 2 3 >                |

#### Фигура13 - Списък с етикети

|         |                     |                                                                                                |         |                     | <b>*</b> | $\bowtie$ | IS Innovation Sprint ~ |
|---------|---------------------|------------------------------------------------------------------------------------------------|---------|---------------------|----------|-----------|------------------------|
|         | Real World Outcomes | CREATE DYNAMIC ALERT                                                                           |         |                     |          |           |                        |
|         | Symptom Tracker     |                                                                                                |         |                     |          |           |                        |
| <u></u> | DASHBOARD           | Name: *                                                                                        | :       | Status:             |          |           |                        |
| X       | STUDY               |                                                                                                |         | Active              | ~        | •         |                        |
| -101    | SUBJECTS            | Portal Alert Message: (You can use {shortid} to incluse receipient's Short Id in your message) |         |                     |          |           |                        |
| 1       | USERS               |                                                                                                |         |                     |          |           |                        |
| •       | ALERTS              | Push Notification Message:                                                                     |         |                     |          |           |                        |
| 1       | ECONSENT            |                                                                                                |         |                     |          |           |                        |
| 9       | NOTIFICATIONS       | Email List: (Enter emails separated by spaces or commas)                                       |         |                     |          |           |                        |
|         | QUESTIONNAIRES      |                                                                                                |         |                     |          |           |                        |
| ŧ       | SYSTEM              | Email Message: (You can use <b>(shortid)</b> to incluse receipient's Short Id in your message) |         |                     |          |           |                        |
| ø       | DEVICES             |                                                                                                |         |                     |          |           |                        |
|         | AUDIT TRAIL         |                                                                                                |         |                     |          |           |                        |
|         |                     |                                                                                                |         |                     |          |           |                        |
|         |                     | ADI Enginetistis Collis                                                                        | 2       | ADI Alort Codonomos |          |           |                        |
|         |                     | Arrendpoint to Gui.                                                                            | י<br>הר | Arr Aler Codendine. |          |           |                        |
|         |                     |                                                                                                |         |                     |          |           |                        |
|         |                     | Tags to Apply:                                                                                 |         |                     |          |           |                        |
|         |                     |                                                                                                |         |                     |          |           |                        |
| _       |                     |                                                                                                |         |                     |          |           |                        |
| _       |                     |                                                                                                |         |                     |          |           |                        |
|         |                     |                                                                                                |         |                     |          |           |                        |

Фигура 14 - Динамичен списък със сигнали

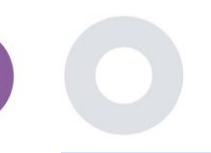

#### 4.5 ТАБЛО ЗА УПРАВЛЕНИЕ НА СИГНАЛИТЕ

Сигналите са показани в отделно табло, където потребителят на портала има поглед върху това какви тагове са разпределени и дали даден пациент изисква незабавно действие или има ниска степен на придържане при отчитането на въпросниците.

| #      | Healthentia<br>Real World Outcomes |        | ALERTS                          |                 |                                                                            | A 8                   | KK Konstantina Kostopoulou ~        |
|--------|------------------------------------|--------|---------------------------------|-----------------|----------------------------------------------------------------------------|-----------------------|-------------------------------------|
| ø      | Interface                          | ~      |                                 |                 |                                                                            |                       |                                     |
| Â      | DASHBOARD                          |        | Filter by Tags COVID19 POSITIVE | DOSE 1 COVIDVAX | DOSE 2 COVIDVAX FEEDBACK FITBIT TOKEN EXPIRED                              |                       |                                     |
| 1      | SUBJECTS                           | ~      |                                 |                 |                                                                            |                       |                                     |
| 1      | USERS                              | ~      |                                 |                 |                                                                            |                       |                                     |
| •      | ALERTS                             | ~      | Show: 50 ¥                      |                 |                                                                            |                       |                                     |
| ı      | ECONSENT                           | ~      | Triggered On (Browser Time) 🛛 🗸 | Subject Id 🗘    | Alert Message                                                              | Tag                   | Manager ^                           |
| 9      | NOTIFICATIONS                      | ~      | 21/04/2021, 14:21:27            | 20575866        | Patient 20575866 needs psychological support                               | PSYCHOLOGICAL SUPPORT | 🖉 Giulia Micheli                    |
| ے<br>م | QUESTIONNAIRES                     | ×<br>× | 20/04/2021, 16:30:02            | 14455901        | Subject 14455901 has «Questionario sulla Salute - EQ-<br>5D-3L» as pending |                       | 🔗 Giulia Micheli                    |
| *      | DEVICES                            | ~      | 18/04/2021, 16:30:01            | 04588190        | Subject 04588190 has «Questionario sulla Salute - EQ-<br>5D-3L» as pending |                       | 🔗 Giulia Micheli                    |
|        | AUDIT TRAIL                        | ~      | 18/04/2021, 13:15:19            | 14455901        | Patient 14455901 is identified as FRAIL                                    | PAZIENTE FRAGILE      | 🛇 Giulia Micheli                    |
|        |                                    |        | 18/04/2021, 13:12:09            | 14455901        | Subject 14455901 has an HIVSRQ symptom alert                               | HIVSRQ SYMPTOM        | 🖉 Giulia Micheli                    |
|        |                                    |        | 17/04/2021, 19:19:56            | 03806999        | Patient 03806999 needs psychological support                               | PSYCHOLOGICAL SUPPORT | 🖉 Giulia Micheli                    |
|        |                                    |        | 17/04/2021, 16:30:02            | 03806999        | Subject 03806999 has «Questionario sulla Salute - EQ-<br>5D-3L» as pending |                       | Subject answered the questionnaire. |
|        |                                    |        | 15/04/2021, 16:30:01            | 15929649        | Subject 15929649 has «Questionario sulla Salute - EQ-<br>5D-3L» as pending |                       | 🔗 Giulia Micheli                    |
| Health | entia from Innovation Sprint       |        | 10/04/2021, 09:10:41            | 11294295        | Patient 11294295 needs psychological support                               | PSYCHOLOGICAL SUPPORT | ⊘ Cristina Seguiti                  |

Фигура 15 - Табло за управление на сигналите

#### 4.6 ДИНАМИЧНИ СПИСЪЦИ

Динамичните списъци се използват за динамично групиране на пациенти. Създаваме изисквания за групиране и пациентите се добавят автоматично в списъка, когато отговарят на критериите. Атрибутите на пациентите, които могат да се използват като критерии за филтриране на списъка с пациенти, са статус, скрининг, дата на прекратяване или преминаване към лечение и дори използване на тагове, които са обяснени по-долу. Както във всички раздели на портала, всички данни могат да се експортират в excel файл, както е представено на Фигура .16

| Healthentia<br>Real World Outcome | 95 | DYNAMIC LISTS                        |                |            |          | . ▲ ■    | Innovation Sprint ~ |
|-----------------------------------|----|--------------------------------------|----------------|------------|----------|----------|---------------------|
| Symptom Tracker                   | ~  |                                      |                |            |          |          |                     |
| LIII DASHBOARD                    |    | Drag a column header here to group b | by that column |            |          | Q Search | ⊕ ⊑ 🔤 😂 🤁           |
| T STUDY                           | ~  | Title                                | Description    | Created On | Y Status | T        | Actions             |
|                                   | ^  | Q                                    | Q              | Q          |          |          |                     |
| Subject List                      |    | test                                 |                | 05/03/2021 | ACTIVE   |          | 🗹   🗇               |
| Tag List                          |    | 5 10 All                             |                |            |          |          | < 1 >               |
| Dynamic Lists                     |    |                                      |                |            |          |          |                     |

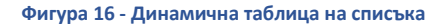

Healthentia Instructions For Use (IFU) – Healthcare Professionals – IFU version v4.0.2 01-06-2025

| #           | Healthentia<br>Real World Outcomes |   | DETAILS DYNAMIC LISTS                                 |                   | a a                 | Innovation Sprint - |
|-------------|------------------------------------|---|-------------------------------------------------------|-------------------|---------------------|---------------------|
| :::         | Symptom Tracker                    |   |                                                       |                   |                     |                     |
| Lui         | DASHBOARD                          |   | Title:                                                |                   | Status:             |                     |
| X           | STUDY                              |   | test                                                  |                   | Active              | *                   |
| <u>.101</u> | SUBJECTS                           |   | Description:                                          |                   |                     |                     |
|             | INCOS                              | ~ |                                                       |                   |                     |                     |
| •           | ALERTS                             |   | Patient Criteria                                      |                   |                     |                     |
| P           | ECONSENT                           |   | Status:                                               | Gender:           | Age:                |                     |
| ₽           | NOTIFICATIONS                      |   | Enrolled 🗸                                            | Select V          |                     |                     |
|             | QUESTIONNAIRES                     |   | Baseline Date:                                        | Termination Date: | Tags:               |                     |
| ÷           | SYSTEM                             |   |                                                       |                   | Not Synced          |                     |
| ø           | DEVICES                            |   |                                                       |                   |                     |                     |
| 898         | AUDIT TRAIL                        |   |                                                       |                   |                     | Back 😣              |
|             |                                    |   | Show: 10 🗸                                            |                   |                     |                     |
|             |                                    |   | Sr. No 🗸                                              | Subject ID        | C Registration Date | \$                  |
|             |                                    |   |                                                       | No matching       | records found       |                     |
|             |                                    |   | Showing 0 to 0 of 0 entries (filtered from 95 total e | ntries)           |                     | ← →                 |

Фигура 1 - Подробности за динамичен списък

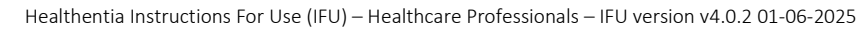

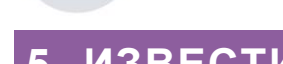

### 5 ИЗВЕСТИЯ

### 5.1 РЕГИСТЪР НА УВЕДОМЛЕНИЯТА

В раздела Notifications (Известия) можем да видим всички съобщения, изпратени от системата до пациентите, като можем да създадем незабавни известия или планирани. Всички известия са изброени по дата в списъка с известия и имате поглед върху съдържанието на тези известия и ако техния тип. Както във всички секции на портала, всички данни могат да се експортират в excel файл, както е представено на Фигура. 18

|        | Healthentia             |                              |                      |              |                       |                                 | 21 🖂          | Innovation | Sprint ~ |
|--------|-------------------------|------------------------------|----------------------|--------------|-----------------------|---------------------------------|---------------|------------|----------|
|        | Real World Outcomes     | NOTIFICATION LOG             |                      |              |                       |                                 |               |            |          |
|        | Symptom Tracker         |                              |                      |              |                       |                                 |               |            |          |
| Lini   | DASHBOARD               | Drag a column header here to | group by that column |              |                       | Q Se                            | arch          | <b>G</b>   | 80       |
| X      | STUDY                   | Description                  | Туре                 | ▼ Content    | Recipients            | Sent On (User Time)             | Y Sent On (Yo | our Time)  | 17       |
| 썦      | SUBJECTS                | Q                            |                      |              |                       | Q                               | Q             |            |          |
| 1      | USERS                   | <i>Instant Notification</i>  | Instant              | View Content | L View Recipients (1) | <i>Based on each user's tim</i> | e 02/02/2022  | 16:24:58   |          |
| •      | ALERTS                  | <i>Instant Notification </i> | Instant              | View Content | Liew Recipients (1)   | <i>Based on each user's tim</i> | e 02/02/2022  | 14:21:49   |          |
| /      | ECONSENT                | de laskask blakfesking offe  | lastaat              |              |                       | sis Record on each second time  | . 31/01/2022  | 16/20/20   |          |
| 9      | NOTIFICATIONS           | <1>Instant Notification 1    | Instant              | View Content | View Recipients (1)   | <1>Based on each user's tim     | e 31/01/2022  | 10:20:30   |          |
|        | Instant Notification    | <i>Instant Notification</i>  | Instant              | View Content | L View Recipients (1) | <i>Based on each user's tim</i> | e 31/01/2022  | 16:27:03   |          |
|        | Scheduled Notifications | <i>Instant Notification</i>  | Instant              | Ciew Content | L View Recipients (1) | <i>Based on each user's tim</i> | e 28/01/2022  | , 20:46:50 |          |
|        | Notification Log        | <i>Instant Notification</i>  | Instant              | View Content | L View Recipients (1) | <i>Based on each user's tim</i> | e 28/01/2022  | 12:33:32   |          |
| ∎<br>≆ | SYSTEM                  | <i>Instant Notification</i>  | Instant              | View Content | Liew Recipients (1)   | <i>Based on each user's tim</i> | e 27/01/2022  | , 15:43:10 |          |
| ø      | DEVICES                 | <i>Instant Notification</i>  | Instant              | View Content | L View Recipients (1) | <i>Based on each user's tim</i> | e 27/01/2022  | , 14:39:19 |          |
| 000    | AUDIT TRAIL             | <i>Instant Notification</i>  | Instant              | View Content | L View Recipients (1) | <i>Based on each user's tim</i> | e 21/01/2022  | , 15:03:14 |          |
|        |                         | <i>Instant Notification</i>  | Instant              | View Content | L View Recipients (1) | <i>Based on each user's tim</i> | e 18/01/2022  | , 11:54:26 |          |
|        |                         | 10 50                        |                      |              |                       |                                 |               | < 1 :      | 2 >      |

Фигура 18 - Регистър на уведомленията

### 5.2 ИНСТАНТИВНИ ИЗВЕСТИЯ

Незабавните известия са ad hoc съобщения, които изследователят може да изпрати на пациента и които съдържат просто съобщение или придружават въпросник. Можете да избирате отделни получатели за известието от пълния списък с теми или да филтрирате с помощта на тагове или динамични списъци, както е показано на Фигура .19

| #   | Healthentia<br>Real World Outcomes |   | INSTANT NOTIFICATION     |                               | * | X | IS Innovation Sprint ~ |
|-----|------------------------------------|---|--------------------------|-------------------------------|---|---|------------------------|
|     | Symptom Tracker                    | ~ |                          |                               |   |   |                        |
| ы   | DASHBOARD                          |   | Notification Title:      |                               |   |   |                        |
| X   | STUDY                              | ~ |                          |                               |   |   | 1                      |
| -10 | SUBJECTS                           | ~ | Select Questionnaire:    |                               |   |   |                        |
| 1   | USERS                              | ~ | Select Questionnaire     |                               |   |   | ~                      |
|     | ALERTS                             | ~ | Choose direct recipient: |                               |   |   |                        |
| 1   | ECONSENT                           | ~ |                          |                               |   |   |                        |
| 9   | NOTIFICATIONS                      | ^ | Channe Jame              | Colort Culture Dumantic List. |   |   |                        |
|     | Instant Notification               |   | Choose rags:             | Select Dynamic List-          |   |   | ~                      |
|     | Scheduled Notification             | 5 |                          | ,                             |   |   |                        |
|     | Notification Log                   |   |                          |                               |   |   | Search Q               |

Фигура 19 - Незабавно уведомяване

#### 5.3 ПЛАНИРАНИ ИЗВЕСТИЯ

Планираните известия са тези, които се създават в началото на проучването и се използват за планиране на изпращането на въпросници до група получатели въз основа на филтриране чрез тагове или динамични списъци или до целия списък.

Планирането на известие може да се извърши въз основа на редовна дата с дневен, седмичен или месечен интервал, изпратена веднъж в определено време или периодично. Системата също така позволява на координатора да изпраща известия въз основа на конкретни дати на протокола и X дни преди или след тези дни. Можете да видите списъка с известия на адрес Фигура20 и известието за ново планиране на адрес Фигура21 - Известие за ново планиране .

| #         | Healthentia<br>Real World Outcomes |   | SCHEDULED NOTIFICATION                   |           |                | A 🛛      | IS Innova | ation Sprint  ~ |
|-----------|------------------------------------|---|------------------------------------------|-----------|----------------|----------|-----------|-----------------|
|           | Symptom Tracker                    | ~ |                                          |           |                |          |           |                 |
| laat o    | DASHBOARD                          |   | Drag a column header here to group by th | at column |                | Q Search | ④ 돀       | 🖻 🛿 🕄           |
| X :       | STUDY                              | ~ | Description                              | Туре      | T Content      | Status   | T         | Actions         |
| <u>10</u> | SUBJECTS                           | ~ | Q                                        |           |                |          |           |                 |
| ۰ 💄       | USERS                              | ~ | Weekly COVID19 Self-Assessment           | Weekly    | E View Content | INACTIVE |           | 図   曲           |
|           | ALERTS                             | ~ | Test                                     | Monthly   | E View Content | INACTIVE |           | 図1曲             |
| 1         | econsent                           | ~ | 10 50 All                                |           |                |          | <         |                 |
| 9         | NOTIFICATIONS                      | ^ |                                          |           |                |          |           |                 |

#### Фигура 20 - Планирани известия

|            | Healthentia         |   |                                                 |        |             | $\bowtie$ | IS Innovation Sprint ~ |
|------------|---------------------|---|-------------------------------------------------|--------|-------------|-----------|------------------------|
|            | Real World Outcomes |   | EDIT SCHEDULED NOTIFICATION                     |        |             |           |                        |
| •#         | Symptom Tracker     | ~ |                                                 |        |             |           |                        |
| <u>lad</u> | DASHBOARD           |   | Description: *                                  |        | Status:     |           |                        |
| X          | STUDY               | ~ | Test                                            |        | Inactive 🗸  |           |                        |
| <u>م</u> د | SUBJECTS            | ~ | Schedule Type:<br>Regular      By Baseline Date |        |             |           |                        |
| 1          | USERS               | ~ | Frequency: Day of M                             | Month: | End repeat: |           |                        |
| •          | ALERTS              | ~ | Monthly V                                       | ~      | Never 🗸     |           |                        |
| P          | ECONSENT            | ~ |                                                 |        |             |           |                        |
| 9          | NOTIFICATIONS       | ~ | Recipient Tags:                                 |        |             |           |                        |
|            | QUESTIONNAIRES      | ~ |                                                 |        |             |           |                        |
| ₽          | SYSTEM              | ~ | Questionnaires:                                 |        |             |           |                        |
| ø          | DEVICES             | ~ | Diarrhea ×                                      |        |             |           |                        |
| 888        | AUDIT TRAIL         | ~ | Message (Individual Notification):              |        |             |           |                        |
|            |                     |   |                                                 |        |             |           |                        |
|            |                     |   |                                                 |        |             |           |                        |
|            |                     |   |                                                 |        |             |           | Cancel 😣 Edit 🏵        |

Фигура 21 - Ново планирано известие

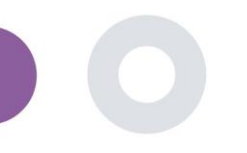

### 6 MESSAGES-TELECONSULTATION

### 6.1 ВХОДНО СЪОБЩЕНИЕ

Крайните потребители на мобилното приложение, ако функцията е активирана, могат да изпратят Съобщение до Изследователя/асистента по изследването и да започнат разговор. Ако е необходимо, Изследователят може да започне видеовръзка за телеконсултация, която ще бъде валидна за 15 минути. Вижте входящата поща в Фигура22 и разговора в Фигура 23.

|                              |                       | 🜲 🐹 🧰 Konstantina Kostopoulou 🛩 |
|------------------------------|-----------------------|---------------------------------|
| UNANSWERED CONVERSATION LIST |                       |                                 |
|                              |                       |                                 |
| show: 10 🗸                   |                       | 🕹 Export                        |
| Subject C Title              | C Last Message        | ○ Sent On ~ Category ○ Reply    |
| S8CYT Information            | Subject Like arm pain | 04/05/2021, 18:20:28 (HEALTH) 👧 |
| showing I to I of I entries  |                       | - 1 -                           |

#### Фигура 22 - Входящи съобщения

|                                              | Apr 22, 2021 |                                      |
|----------------------------------------------|--------------|--------------------------------------|
| Γωνηι<br>- Konstanting Kosteronicus 12.53.24 |              |                                      |
|                                              |              | hello<br>12 54 PM                    |
|                                              |              | ■ Teleconsultation                   |
|                                              |              | Teleconsultation request was sent.   |
|                                              |              | 12:65 PM                             |
|                                              |              | Teleconsultation has been completed. |
|                                              |              | Teleconsultation                     |
|                                              |              | Teleconsultation request was sent.   |
|                                              |              | 12:58 PM                             |
|                                              |              | Teleconsultation has been completed. |
|                                              |              | Teleconsultation                     |
|                                              |              | Teleconsultation request was sent.   |
|                                              |              | 6:27 PM                              |
|                                              |              | Teleconsultation has been completed. |
|                                              |              | Userry 🚽                             |
|                                              |              |                                      |
|                                              |              |                                      |
|                                              |              |                                      |

Фигура 23 - Разговор за съобщение

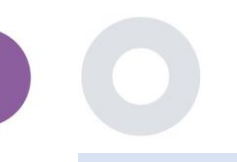

### 6.2 ТЕЛЕКОНСУЛТАЦИЯ

Ако е необходимо, следователят може да стартира видеовръзка за телеконсултация, която ще бъде валидна за 15 минути, както е показано на фигурата по-долу.

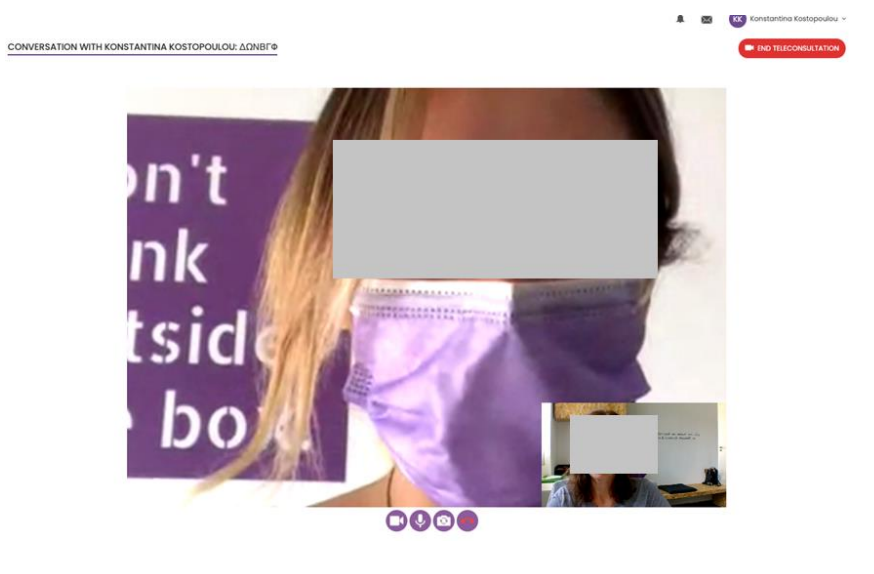

Фигура 24 - Телеконсултация

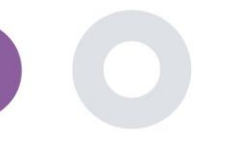

### 7 ECONSENT

#### 7.1 ECONSENT

Ако изпитването има активен електронен консенсус, електронният консенсус се задейства от приложението Healthentia, след като потребителят се регистрира и се съгласи с условията на приложението Healthentia. Всеки формуляр за електронно съгласие трябва да има уникална Версия и уникално Заглавие в контекста на това изследване или място (в случай на многоцентрови изпитвания). Когато създават или редактират формуляр за електронно съгласие, потребителите със съответното разрешение трябва да могат да: (1) да добавят текстово поле за написване на "Условията" на формуляра за електронно съгласие; (2) да добавят текстово поле за написване на "Въведението" на формуляра за електронно съгласие; и (4) да определят Статус. Настройката на еConsent има три статуса: "чернова", "активен" и "неактивен". Докато е в режим "чернова", електронното съгласие може да се редактира. Състояние "неактивен" се дава на формуляри за електронното съгласие които вече не са активни, но са подписани поне от един участник в проучването. Вижте Фигура25 и Фигура .26

| #            | Healthentia<br>Real World Outcome | • | E-CONSENT                      |                     |         | ¢.        | 🖂 🚺 Inn   | ovation Sprint  ~ |
|--------------|-----------------------------------|---|--------------------------------|---------------------|---------|-----------|-----------|-------------------|
|              | Symptom Tracker                   |   |                                |                     |         |           |           |                   |
| <u>[.11]</u> | DASHBOARD                         |   | Drag a column header here to g | roup by that column |         | Q. Search | (†) 🕞     | a 82              |
| X            | STUDY                             |   | Title                          | Version             | Files   |           | Questions | Actions           |
| -101         | SUBJECTS                          |   | Q                              | Q                   | Q       |           | Q         | 10000             |
| 1            | USERS                             |   | eConsent                       | 1                   | D Video |           |           | <b>1</b>          |
| •            |                                   |   |                                |                     |         |           |           |                   |
| Í            | ECONSENT                          |   | 5 10                           |                     |         |           | <         |                   |
|              | eConsent Setup                    |   |                                |                     |         |           |           |                   |

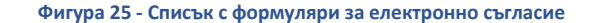

|                       |   | Consent Terr             | ms: *                     |                                |                              |                                  |                              |                       |                                                                                                    |                                                                                                    |
|-----------------------|---|--------------------------|---------------------------|--------------------------------|------------------------------|----------------------------------|------------------------------|-----------------------|----------------------------------------------------------------------------------------------------|----------------------------------------------------------------------------------------------------|
| 😬 Real World Outcomes |   | Normal                   | ÷ 6                       | віЦ                            | 0 A                          |                                  | = = =                        | - 8                   | \$                                                                                                    |                                                                                                    |
| symptom Tracker       | ~ | Lorem ipsu<br>euismod ar | im dolor s<br>rcu a, curs | iit amet, con<br>sus turpis. N | nsectetur ad<br>Nuno eu erat | ipiscing elit.<br>t varius lecti | Etiam me<br>us lobortis      | tus mi, o<br>vehicula | vallis eget orci in, dignissim lacinia magna. Nullam vitae enim vulputate,<br>enean vel cursus nibh. Vestibulum gravida ultrices quam, vitae venenati:  | faucibus purus sed, viverra uma. Etiam in mauris porttitor,<br>s sem dictum sed. Vivamus lorem erat, malesuada ao                 |
| LIII DASHBOARD        |   | ullamoorpe               | id, pretiu<br>r quam, e   | um at tellus.<br>au elementu   | Integer sag<br>im metus nu   | jittis ipsum a<br>Illa oursus te | i leo mattis<br>allus. Vesti | s, in dap<br>bulum a  | is ligula sagittis. Doneo sodales sed nisi ut dapibus. Vivamus ao metus m<br>ipsum primis in faucibus orci luctus et ultrioes posuere cubilia ourae; Na | i. Phasellus efficitur, neque sed ultricies vestibulum, augue nisl<br>m interdum elit eros. Nullam dictum leo magna, et vulputate |
| X STUDY               | ~ | mar porta a              | emper.                    |                                |                              |                                  |                              |                       |                                                                                                    |                                                                                                    |
|                       | ~ |                          |                           |                                |                              |                                  |                              |                       |                                                                                                    |                                                                                                    |
| L USERS               | ~ |                          |                           |                                |                              |                                  |                              |                       |                                                                                                    |                                                                                                    |
| ALERTS                | ~ |                          |                           |                                |                              |                                  |                              |                       |                                                                                                    |                                                                                                    |
| CONSENT               | ~ |                          |                           |                                |                              |                                  |                              |                       |                                                                                                    |                                                                                                    |
|                       | ~ | Video:                   |                           |                                |                              |                                  |                              |                       |                                                                                                    |                                                                                                    |
|                       | ~ |                          |                           |                                |                              |                                  |                              |                       |                                                                                                    |                                                                                                    |
| SYSTEM                | ~ |                          |                           |                                |                              |                                  |                              |                       |                                                                                                    |                                                                                                    |
| DEVICES               | č |                          |                           |                                |                              |                                  |                              |                       |                                                                                                    |                                                                                                    |
| AUDIT TRAIL           | Ť | Remove                   |                           |                                |                              |                                  |                              |                       |                                                                                                    |                                                                                                    |
|                       |   | https://d12              | 24911ch5f                 | fj5i.cloudfr                   | ont.net/28                   | bec756-8!                        | 5a5-4277                     | -0770-                | 32bee6d7fe/hls/eConsent%20(description).m3u8                                                                                                    |                                                                                                    |
|                       |   | Comprehe                 | ension                    |                                |                              |                                  |                              |                       |                                                                                                    |                                                                                                    |
|                       |   | Include Corr             | prehens                   | sion Questi                    | ionnaire: *                  |                                  |                              |                       | Score threshold to proceed to signin                                                                                                    | g: *                                                                                                    |
|                       |   | eConsent c               | omprehe                   | ension Ass                     | sessment N                   | •                                |                              |                       | 2                                                                                                    |                                                                                                    |
|                       |   |                          |                           |                                |                              |                                  |                              |                       |                                                                                                    |                                                                                                    |
|                       |   | Signing                  |                           |                                |                              |                                  |                              |                       |                                                                                                    |                                                                                                    |
|                       |   | 🖾 Email Veri             | fication                  |                                | Phone                        | Verificatio                      | m                            |                       |                                                                                                    |                                                                                                    |
|                       |   |                          |                           |                                |                              |                                  |                              |                       |                                                                                                    |                                                                                                    |
|                       |   |                          |                           |                                |                              |                                  |                              |                       |                                                                                                    | Cancel 😵 Save 🏵                                                                                                    |

Фигура 26 - Конфигурация на eConsent

Процесът на подписване на формуляр за електронно съгласие може да бъде завършен само след като потребителят на мобилното приложение е потвърдил самоличността си, предоставяйки код, получен по електронна поща или мобилен телефон. След като участникът подпише формуляра за електронно съгласие, се създава документ в pdf формат с името, датата и подписа на участника върху обикновения текст на условията. Създаденият pdf документ, след като участникът подпише електронното съгласие, се записва в документите на пациента на Healthentia с тип "съгласие". След като участникът подпише електронното съгласие, тагът на електронното съгласие в списъка с теми се променя от "не е започнато" на "изисква подпис".

| #    | Healthentia<br>Real World Outcomes |   | SUBJECT ECONSE       | NT LIST                                                    |          |              |         |              |   | A.            | K IS Ir      | nnovati | on Sprint 🗸 |
|------|------------------------------------|---|----------------------|------------------------------------------------------------|----------|--------------|---------|--------------|---|---------------|--------------|---------|-------------|
| ##   | Symptom Tracker                    | ~ |                      |                                                            |          |              |         |              |   |               |              |         |             |
| Liil | DASHBOARD                          |   | Drag a column header | Drag a column header here to group by that column Q Searce |          |              |         |              |   |               |              |         | d 🛛 🖓       |
| X    | STUDY                              | ~ | Sr. No               | Email                                                      | Short Id | Consent Info | Version | Consent Date | T | Comprehension | Status       |         | File        |
|      | SUBJECTS                           | ~ |                      | Q                                                          | Q        | Q            | Q       | Q            |   | Q             | Q            |         |             |
| L    | USERS                              | ~ | 1                    | 008770b1-9470-499                                          | 4N74N    | ECONSENT     | 1       |              |   |               | NOT REQUIRED |         | ٢           |
| !    | ALERTS                             | ~ | 2                    | 0120b285-3b98-43f                                          | 63PLD    | ECONSENT     | 1       |              |   |               | NOT REQUIRED |         | ٩           |
| I    | ECONSENT                           | ^ | 3                    | 0200764e-c4c2-477                                          | FR106    | ECONSENT     | 1       |              |   |               | NOT REQUIRED |         | ٩           |
|      | eConsent Setup                     |   | 4                    | 022c0bd2-897c-40b                                          | Y7B4X    | ECONSENT     | 1       |              |   |               | NOT REQUIRED |         | ٩           |
|      | Patient Status                     |   | 5                    | 02f1db47-6584-4d3                                          | L4DFD    | ECONSENT     | 1       |              |   |               | NOT REQUIRED |         | ٩           |
| 9    | NOTIFICATIONS                      | ~ | 6                    | 0386c094-ec78-460                                          | XKOI4    | ECONSENT     | 1       |              |   |               | NOT REQUIRED |         | ٩           |
|      | QUESTIONNAIRES                     | ~ | 7                    | 03be2883-bc59-4e1                                          | 4KFYB    | ECONSENT     | 1       |              |   |               | NOT REQUIRED |         | ٩           |
| ₽    | SYSTEM                             | ~ | 8                    | 058672a6-57fe-49c                                          | ZXF3X    | ECONSENT     | 1       |              |   |               | NOT REQUIRED |         | ٩           |
| ø    | DEVICES                            | ~ | 9                    | 0636b5a8-b911-43f                                          | FR9E5    | ECONSENT     | 1       |              |   |               | NOT REQUIRED |         | 4           |
| 888  | AUDIT TRAIL                        | ~ | 10                   | 0733e366-bbdb-4a                                           | GVD5J    | ECONSENT     | 1       |              |   |               | NOT REQUIRED |         | ٩           |
|      |                                    |   | 10 20                |                                                            |          |              |         |              |   | < 1 2         | 3 4 5        |         | 36 >        |

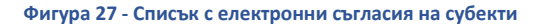

### 8 ВЪПРОСНИЦИ

#### 8.1 СПИСЪК С ВЪПРОСНИЦИ

Порталът позволява на координаторите на проучването да създадат въпросник с различни видове въпроси, но също така позволява въпросникът да бъде качен от посочен excel файл. След това тези въпросници се изпращат на пациента чрез известие. В управлението на въпросника може да се види списъкът с наличните въпросници в проучването и броят на въпросите, които има всеки от тях, както и техният статус и дата на създаване.

Предоставя се списък с квалифицирани въпросници. Квалифициран въпросник, по-конкретно Patient-Reported Outcome Measure (PROM), в контекста на системата за клинични изследвания се отнася до стандартизиран, валидиран инструмент, използван за оценка на здравните резултати директно от пациентите. Такива квалифицирани въпросници включват стандартизиран набор от въпроси и са валидирани чрез строги научни процеси, за да се гарантира надеждност, валидност и способност за реагиране на промени. Квалифицираните въпросници се идентифицират чрез етикет в инструмента за управление на въпросници. Тази подгрупа от въпросници е част от медицинските модули на Healthentia и са обект на маркировката СЕ. Това е описано и на уебсайта, а списъкът е на разположение в портала на здравните специалисти.

Както във всички раздели на портала, всички въпросници могат да бъдат експортирани във файл на Excel.

| Healthentia<br>Real World Outcomes | QUESTIONNAIRE M       | ANAGEMENT           |                   |        |                  |                | A.         | 🛛 🚺 Inne | wation Sprint 、 |
|------------------------------------|-----------------------|---------------------|-------------------|--------|------------------|----------------|------------|----------|-----------------|
| Symptom Tracker                    |                       |                     |                   |        |                  |                |            |          |                 |
| III DASHBOARD                      | Drag a column header  | here to group by th | at column         |        |                  |                | Q Search   | ⊕ - ⊑    | 0 🛛 🖓 🕄         |
| X STUDY                            | Title                 | <b></b>             | Codename          | Туре   | No. of Questions | Types          | Created On | Status   | Actions         |
| 🐏 SUBJECTS                         | Q                     |                     | Q                 |        | Q                |                | Q          |          |                 |
| L USERS                            | Initial Questionnaire | e e                 | ISPRINT_COVID19   | Simple | 11               | INITIAL        | 16/03/2020 | ACTIVE   | ۵.              |
| ALERTS                             | Body temperature      | e e                 | ISPRINT_FEVER     | Simple | 1                | ADD-EVENT-LIST | 18/03/2020 | ACTIVE   | ۵.              |
| / ECONSENT                         | Cough                 | 66                  | ISPRINT_COUGH     | Simple | 2                | ADD-EVENT-LIST | 18/03/2020 | ACTIVE   | ۵.              |
|                                    | Fatigue               | e e                 | ISPRINT_FATIGUE   | Simple | 1                | ADD-EVENT-LIST | 18/03/2020 | ACTIVE   | ۵.              |
|                                    | Difficulty of breathi | c c                 | ISPRINT_DBREATH   | Simple | 1                | ADD-EVENT-LIST | 26/03/2020 | ACTIVE   | <u>ت</u>        |
| Questionnaire List                 | Headache              | e e                 | ISPRINT_HEADACHE  | Simple | 1                | ADD-EVENT-LIST | 26/03/2020 | ACTIVE   | <b>D</b>        |
| Questionnaire Types                | Muscle Pain           | e e                 | ISPRINT_MUSCLES   | Simple | 2                | ADD-EVENT-LIST | 26/03/2020 | ACTIVE   | ė.              |
|                                    | Abdominal pain        | e e                 | ISPRINT_ABDPAIN   | Simple | 1                | ADD-EVENT-LIST | 26/03/2020 | ACTIVE   | ۵.              |
| DEVICES                            | Diarrhea              | 66                  | ISPRINT_DIARRHEA  | Simple | 1                | ADD-EVENT-LIST | 26/03/2020 | ACTIVE   | ŵ               |
| AUDIT TRAIL                        | Nausea                | e e                 | ISPRINT_NAUSEA    | Simple | 1                | ADD-EVENT-LIST | 26/03/2020 | ACTIVE   | ۵.              |
|                                    | Loss of Smell/Taste   | c c                 | ISPRINT_TASTESM   | Simple | 1                | ADD-EVENT-LIST | 31/03/2020 | ACTIVE   | <u>ت</u>        |
|                                    | Oxygen saturation     | e e                 | ISPRINT_OXYGEN    | Simple | 1                | ADD-EVENT-LIST | 07/04/2020 | ACTIVE   | <u>ت</u>        |
|                                    | Weekly Questionna     | e e                 | ISPRINT_COVID19_D | Simple | 4                |                | 08/04/2020 | ACTIVE   | <b>D</b>        |
|                                    | Add or take photo     | e e                 | PHOTO             | Simple | 1                | ADD-EVENT-LIST | 24/04/2020 | ACTIVE   | ė.              |
|                                    | Emotional State       | 22                  | EMOSTATUS         | Simple | 1                | ADD-EVENT-UST  | 06/05/2020 | INACTIVE | ı<br>M          |

#### Фигура 28 - Управление на въпросници

При създаването на нов определяте заглавието и вида на въпросника (избирате от списък, създаден от администратора) и качвате характерно изображение за него, ако искате да се показва в приложението, и започвате да добавяте въпросите един по един. В опциите на въпросите можете да избирате от различни контроли на потребителския интерфейс, като например дали въпросът е единичен, множествен, текст за въвеждане или лента с плъзгач, както е представено на Фигура .29

Healthentia Instructions For Use (IFU) – Healthcare Professionals – IFU version v4.0.2 01-06-2025

| Healthentia<br>Real World Outcomes |                             |                                |                 | 1 🛛      | Innovatio   | en Sprint 👻 |  |  |  |
|------------------------------------|-----------------------------|--------------------------------|-----------------|----------|-------------|-------------|--|--|--|
|                                    | VIEW QUESTIONNAIRE          |                                |                 |          |             |             |  |  |  |
| Symptom Tracker                    |                             |                                |                 |          |             |             |  |  |  |
| III DASHBOARD                      | Title (EN)                  |                                | Codename:       |          |             |             |  |  |  |
| T en ev                            | Body temperature            |                                | ISPRINT_FEVER   |          |             |             |  |  |  |
| L                                  | Types:                      |                                | Status:         | Status:  |             |             |  |  |  |
| SUBJECTS                           | Add-Evont-List              |                                | Active          |          |             | ~           |  |  |  |
| L USERS                            |                             |                                |                 |          |             |             |  |  |  |
| . ALERTS                           | Image: Color: *             | Description:                   |                 |          |             |             |  |  |  |
| / ECONSENT                         | E55853                      |                                |                 |          |             |             |  |  |  |
|                                    |                             |                                |                 |          |             |             |  |  |  |
|                                    |                             |                                |                 |          |             | 1           |  |  |  |
| -<br>-                             |                             |                                |                 |          |             |             |  |  |  |
| 01010W                             |                             |                                |                 |          |             |             |  |  |  |
| DEVICES                            | QUESTION LIST               |                                |                 |          |             |             |  |  |  |
| AUDIT TRAIL                        |                             |                                |                 |          |             |             |  |  |  |
|                                    | Show: 10 V                  |                                |                 | 🖒 Export | 🗙 Clear Sea | rch Filters |  |  |  |
|                                    | No o Code O                 | Question                       | C UI Control    | 0 0      | reated On   | 0           |  |  |  |
|                                    |                             |                                |                 |          |             |             |  |  |  |
|                                    | Enter Codename              | Enter Question Title           | Select          | ~        | Enter Date  | Ē           |  |  |  |
|                                    | 1 FEVER                     | What is your body temperature? | Numerical Input | 1        | 8/03/2020   |             |  |  |  |
|                                    | Showing 1 to 1 of 1 entries |                                |                 |          | +           | 1 →         |  |  |  |
|                                    |                             |                                |                 |          | Ca          | ncel 😣      |  |  |  |

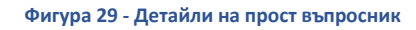

| #         | Healthentia<br>Real World Outcomes | VIEW QUE            | STIONNAIRE  |          |                                                      |   |                 | <b>1</b> 0                        | Is Innovation | on Sprint 🗸 |  |  |  |  |
|-----------|------------------------------------|---------------------|-------------|----------|------------------------------------------------------|---|-----------------|-----------------------------------|---------------|-------------|--|--|--|--|
| :::       | Symptom Tracker                    |                     |             |          |                                                      |   |                 |                                   |               |             |  |  |  |  |
| Latal     | DASHBOARD                          | Title ( <u>EN</u> ) |             |          |                                                      |   | Codename:       |                                   |               |             |  |  |  |  |
| X         | STUDY                              | Initial Que         | stionnaire  |          |                                                      |   | ISPRINT_COVID19 |                                   |               |             |  |  |  |  |
| *         | SUBJECTS                           | Types:              |             |          |                                                      |   | Status:         |                                   |               |             |  |  |  |  |
|           | USERS                              | Initial             |             |          |                                                      |   | Active          |                                   | ~             |             |  |  |  |  |
| •         | ALERTS                             | Image:              |             | Color: * | Description:                                         |   |                 |                                   |               |             |  |  |  |  |
| 1         | ECONSENT                           |                     |             | 808080   |                                                      |   |                 |                                   |               |             |  |  |  |  |
| ₽         | NOTIFICATIONS                      |                     |             |          |                                                      |   |                 |                                   |               |             |  |  |  |  |
|           | QUESTIONNAIRES                     |                     |             |          |                                                      |   |                 |                                   |               | 11          |  |  |  |  |
| ŧ         | SYSTEM                             |                     |             |          |                                                      |   |                 |                                   |               |             |  |  |  |  |
| <i>\$</i> | DEVICES                            | OUFATION            |             |          |                                                      |   |                 |                                   |               |             |  |  |  |  |
| 000       | AUDIT TRAIL                        | QUESTION            | 1151        |          |                                                      |   |                 |                                   |               |             |  |  |  |  |
|           |                                    | Show: 10            | ~           |          |                                                      |   |                 | 🖕 Export 🛛 🗵 Clear Search Filters |               |             |  |  |  |  |
|           |                                    |                     |             |          |                                                      |   |                 |                                   |               |             |  |  |  |  |
|           |                                    | No ^                | Code        | v        | Question                                             | Ŷ | UI Control      | Ÿ                                 | Created On    | ÿ           |  |  |  |  |
|           |                                    |                     | Enter Coden | ame      | Enter Question Title                                 |   | Select          | ~                                 | Enter Date    | Ē           |  |  |  |  |
|           |                                    | 1                   | BIRTHDT     |          | Enter your Birthdate                                 |   | Date            |                                   | 13/04/2020    |             |  |  |  |  |
|           |                                    | 2                   | GENDER      |          | Define your gender:                                  |   | Single Choice   |                                   | 16/03/2020    |             |  |  |  |  |
|           |                                    | 3                   | DIAGNOSE    |          | Have you been diagnosed with COVID-19?               |   | Single Choice   |                                   | 16/03/2020    |             |  |  |  |  |
|           |                                    | 4                   | SYMPTOMS    |          | Do you currently have any of the following symptoms? |   | Multiple Choice |                                   | 16/03/2020    |             |  |  |  |  |
|           |                                    | 5                   | MEDICIN     |          | Do you usually get any of these medications?         |   | Single Choice   |                                   | 01/04/2020    |             |  |  |  |  |

Фигура 30 - Съставен въпросник

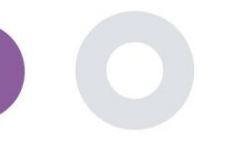

### 9 ПОТРЕБИТЕЛС

### 9.1 РОЛИ И РАЗРЕШЕНИЯ

Този раздел се използва от администратора за създаване на основните роли и техните разрешения в разделите на портала. Разрешенията могат да бъдат конфигурирани за преглед, редактиране и изтриване, както е показано на Фигура .31

|                    |   |                                                   | 1 🛛 🖉    | S Innovation Sprint ~ |
|--------------------|---|---------------------------------------------------|----------|-----------------------|
| Real World Outcome | 3 | ROLES & PERMISSIONS FOR ORG_1                     |          |                       |
| symptom Tracker    | ~ |                                                   |          |                       |
| LII DASHBOARD      |   | Drag a column header here to group by that column | Q Search | 骨⊑ ₪⊗∂                |
| 🗕 STUDY            | ~ | Name                                              | T        | Actions               |
|                    | ~ | Q                                                 |          |                       |
|                    | ~ | App Manager                                       |          | <b>図</b> 1曲           |
| . ALERTS           | ~ | Application                                       |          | 🗹 I 🗇                 |
|                    | ~ | CRO Assistant                                     |          | 🗹 l 💼                 |
|                    | ~ | Investigator                                      |          | 🗹 I 🗰                 |
|                    | ~ | Organization Admin                                |          | <b>1</b>              |
| SYSTEM             | ~ | System Administrator                              |          | <b>1</b>              |
| DEVICES            | ~ | test                                              |          | <b>1</b>              |
| AUDIT TRAIL        | ~ | Viewer                                            |          | <b>1</b>              |
|                    |   | 10 20 50 100 All                                  |          |                       |

|                                    | 📫 🖂 🚺 Innovation Sprint 🗸           |
|------------------------------------|-------------------------------------|
| Healthentia<br>Real World Outcomes |                                     |
|                                    | CREATE ROLE                         |
| Symptom Tracker                    |                                     |
| III DASHBOARD                      | Nome: *                             |
| _                                  | The Rold                            |
| 👱 STUDY 🔹                          |                                     |
| SUBJECTS                           | Role Access Permissions: 4  and All |
| L USERS                            | Export                              |
| • • • • • • • • •                  | A 📵 Subject                         |
| J ALERTS                           | O Create                            |
| / ECONSENT                         |                                     |
|                                    | Personal Details                    |
|                                    | O Delete                            |
|                                    | View Email                          |
| 🗄 SYSTEM 💉                         | S Export                            |
| 🖉 DEVICES 🔹                        | Details                             |
| DED AUDIT TRAIL                    | Reported Questionnaires     Exect   |
|                                    | Netflications                       |
|                                    | Measured Activity Analytics         |
|                                    | Consent Actions                     |
|                                    | C Export                            |
|                                    | Instant Notification                |
|                                    | O Scheduled Notification            |
|                                    | O Create                            |
|                                    | O Delata                            |
|                                    | O Details                           |
|                                    | ViewContent                         |
|                                    | C Export                            |
|                                    |                                     |
|                                    | Edit                                |

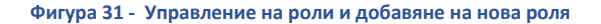

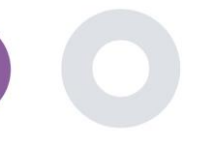

#### 9.2 СПИСЪК НА ПОТРЕБИТЕЛИТЕ

В списъка с потребители можете да намерите всички потребители на портала, които са назначени в проучването. Администраторът на проучването може да създава или да кани нови потребители или да назначава съществуващи потребители в конкретно проучване с роля за разрешение. Потребителят предоставя имейл на изследовател, което задейства автоматично генериран имейл до този имейл. При получаването му изследователите трябва да потвърдят имейла и да последва регистрация. След това този списък може да бъде експортиран в Excel, както е изобразено на Фигура . 32

| #           | Healthentia<br>Real World Outcomes |   | USER MANAGEMENT                                        |       |                    |        |          |                   | <b>A</b> 8 | Is Innov      | ation Sprint 🗸  |
|-------------|------------------------------------|---|--------------------------------------------------------|-------|--------------------|--------|----------|-------------------|------------|---------------|-----------------|
|             | Symptom Tracker                    |   |                                                        |       |                    |        |          |                   |            |               |                 |
| Lill        | DASHBOARD                          |   | Drag a column header here to group by that column      |       |                    |        |          | Q Search.         |            | 🧏 🕀 🖬         | d 🛿 🕄           |
| X           | STUDY                              |   | Email Address                                          | Role  | T Or               | rgai   | nization | Created On        | Ŧ          |               | Actions         |
| <u>11</u>   | SUBJECTS                           |   | ۹                                                      |       | C                  | ર      |          | Q                 |            |               |                 |
| L           | USERS                              |   | 8afe7900-8d69-4030-b546-8c94f2165170@healthentia.com   | Appli | ication OF         | RG_    | 1        | 02/10/2020        |            |               | <b>Z</b> :      |
|             | User List                          |   |                                                        |       |                    |        |          |                   |            |               | <b>1</b>        |
|             | User Invitations                   |   | bb426815-dbe6-4182-862e-56139ef4d9cd@healthentia.com   | Syste | m Administrator OF | RG_    | 1        | 01/03/2021        |            |               | <b>1</b>        |
| •           | ALERTS                             |   | ef9be18f-06ec-4bc1-b551-a8fada21ffe8@healthentia.com   | Syste | m Administrator OF | RG_    | 1        | 02/10/2020        |            |               | <b>2</b> :      |
| P           | ECONSENT                           |   | 42-052/12 1057 1052 0555 -51/22-22505 @basikbaskia.com | Gunta | n Administrator O  | DC     |          | 02/10/2020        |            |               | <b>1</b>        |
| 9           | NOTIFICATIONS                      |   | 10C00242-1907-4905-9056-C0442ae52095@nearChentra.com   | Syste | m Administrator Or | KG_    |          | 02/10/2020        |            |               | _               |
|             | QUESTIONNAIRES                     |   | f8340709-2eb5-48d7-b755-38c5db756c91@healthentia.com   | Syste | m Administrator OF | RG_    | 1        | 02/10/2020        |            |               |                 |
| ₽           | SYSTEM                             |   | 5 10                                                   |       |                    |        |          |                   |            | <b>&lt;</b> 1 | 2 >             |
| <i>&gt;</i> | DEVICES                            |   |                                                        |       |                    |        |          |                   |            |               |                 |
| -           | AUDIT TRAIL                        | • |                                                        |       |                    |        |          |                   |            |               |                 |
| #           | Healthentia<br>Real World Outcomes |   | CREATE USER                                            |       |                    |        |          |                   | <b>A</b> 6 |               | ation Sprint  ~ |
| :           | Symptom Tracker                    |   |                                                        |       |                    |        |          |                   |            |               |                 |
| <u>.111</u> | DASHBOARD                          |   | First Name: *                                          |       | Last Name: *       |        |          |                   |            |               |                 |
| X           | STUDY                              |   |                                                        |       |                    |        |          |                   |            |               |                 |
| **          | SUBJECTS                           |   | Email Address: *                                       | ŧ     | Password:          |        | (*)      | Confirm Password: |            |               | Ŧ               |
| 1           | USERS                              |   |                                                        | 00    |                    |        |          |                   |            |               | 60              |
| •           | ALERTS                             |   | Role: *                                                |       | ~                  | т<br>[ | Select   |                   |            |               | ~               |
| /           | ECONSENT                           |   | Citoe                                                  |       |                    |        |          |                   |            |               |                 |
| 9           | NOTIFICATIONS                      |   | undo.                                                  |       |                    |        |          |                   |            |               |                 |
| •           | QUESTIONNAIRES                     |   |                                                        |       |                    |        |          |                   |            |               |                 |
| *           | SYSTEM                             |   |                                                        |       |                    |        |          |                   |            | Cancel 😣      | Submit 🕘        |
| ~           | DEVICES                            | * |                                                        |       |                    |        |          |                   |            |               |                 |

Фигура 32 - Управление на потребители и създаване на потребители

### 10 ПЪТЕКА ЗА ОДИТ

### 10.1 ЛОГ НА ПОРТАЛА

В раздела Управление на дневника се извършват всички действия, които потребителите извършват - от разглеждане до редактиране или изтриване. Списъкът с действията в дневника може да се филтрира по дата от горната част на страницата, а всяка колона на таблицата позволява търсене на конкретен резултат. Можете също така да съкращавате по азбучен или цифров ред за всяка колона. При преглед на подробностите на дневника можете да получите повече информация за докладваното действие. Както във всички раздели на портала, всички данни могат да се експортират във файл на Excel.

| #     | Healthentia<br>Real World Outcomes | PORTALLOG                                  |          |                      |                                      | i 🖂 🖪 Innov         | ation Spr | int ~ |
|-------|------------------------------------|--------------------------------------------|----------|----------------------|--------------------------------------|---------------------|-----------|-------|
|       | Symptom Tracker                    |                                            |          |                      |                                      |                     |           |       |
| Last. | DASHBOARD                          | Drag a column header here to group by that | t column |                      |                                      | Q Search            | G 🛛       | C     |
| X     | STUDY                              | Email                                      | Action T | Component            | Message                              | Time Stamp          |           | T     |
|       | SUBJECTS                           | Q                                          |          |                      | Q                                    | Q                   |           |       |
| 1     | USERS                              | ef9be18f-06ec-4bc1-b551-a8fada21           | View     | Subject              | Subject List on Study: Symptom Trac  | 2022/02/03 09:26:32 |           |       |
| •     | ALERTS                             | ef9be18f-06ec-4bc1-b551-a8fada21           | Login    | User                 | SUCCESS                              | 2022/02/03 09:26:26 |           |       |
| 1     | ECONSENT                           | 6cabf309-039d-4ade-a5c5-875a763            | View     | Medication           | Medication List of Subject: 5e531aa  | 2022/02/03 09:25:39 |           |       |
| 9     | NOTIFICATIONS                      | 6cabf309-039d-4ade-a5c5-875a763            | View     | PatientQuestionnaire | Subject Questionnaire List of Subjec | 2022/02/03 09:25:39 |           |       |
|       | QUESTIONNAIRES                     | 6cabf309-039d-4ade-a5c5-875a763            | View     | EConsent             | EConsent List of Subject: 5e531aae   | 2022/02/03 09:25:39 |           |       |
| Ŧ     | SYSTEM                             | 6cabf309-039d-4ade-a5c5-875a763            | View     | Alert                | Alert List of Subject: 5e531aae-76e4 | 2022/02/03 09:25:38 |           |       |
| ø     | DEVICES                            | 6cabf309-039d-4ade-a5c5-875a763            | View     | Conversation         | Alert List of Subject: 5e531aae-76e4 | 2022/02/03 09:25:38 |           |       |
| 888   | AUDIT TRAIL                        | 6cabf309-039d-4ade-a5c5-875a763            | View     | PatientQuestionnaire | Subject Questionnaire List of Subjec | 2022/02/03 09:25:38 |           |       |
|       | Portal Log                         | > 6cabf309-039d-4ade-a5c5-875a763          | View     | Subject              | Subject Item on Study: Symptom Tra   | 2022/02/03 09:25:35 |           |       |
|       | Application Log                    | 6cabf309-039d-4ade-a5c5-875a763            | View     | Subject              | Subject List on Study: Symptom Trac  | 2022/02/03 09:25:35 |           |       |
|       |                                    | 10 20                                      |          |                      | < 1                                  | 2 3 4 5             | 199       | >     |

Фигура 33 - Управление и подробности на дневника

### 10.2 РЕГИСТЪР НА ПРИЛОЖЕНИЕТО

Регистърът на приложенията, предоставя информация за действията на субектите, напр. участието им във въпросниците, както е показано на Фигура

| Healthentia<br>Real World Outcome | s | APPLICATION LOG                    |                           |             |             | 🖡 🖂 🚺 Inne          | ovation Sprint  ~ |  |
|-----------------------------------|---|------------------------------------|---------------------------|-------------|-------------|---------------------|-------------------|--|
| Symptom Tracker                   |   |                                    |                           |             |             |                     |                   |  |
| LII DASHBOARD                     |   | Drag a column header here to group | by that column            |             |             | Q Search            | G 🛇 C             |  |
| X STUDY                           |   | Subject ID                         | Description               | Log Type    | T Component | Time Stamp          | Ŧ                 |  |
|                                   |   | Q                                  | Q                         |             |             | Q                   |                   |  |
|                                   |   | O31ES                              | 🔎 FAILED                  | FailedLogin | Subject     | 2022/02/03 09:27:34 |                   |  |
| ! ALERTS                          |   | O31ES                              | PLOG_OUT                  | LogOut      | Subject     | 2022/02/03 09:24:00 |                   |  |
| / ECONSENT                        |   | O31E5                              | SUCCESS (NOT_CONFIRMED_E  | MAIL Login  | Subject     | 2022/02/03 08:26:38 |                   |  |
|                                   |   | UVQAL                              | PLOG_OUT                  | LogOut      | Subject     | 2022/02/03 08:26:22 |                   |  |
|                                   |   | JAQVU                              | SUCCESS (NOT_CONFIRMED_E  | MAIL Login  | Subject     | 2022/02/03 08:25:28 |                   |  |
| SYSTEM                            |   | O31ES                              | PLOG_OUT                  | LogOut      | Subject     | 2022/02/03 08:25:17 |                   |  |
| DEVICES                           |   | DMT6E                              | SUCCESS (NOT_CONFIRMED_EI | MAIL Login  | Subject     | 2022/02/02 03:01:34 |                   |  |
| AUDIT TRAIL                       |   | DMT6E                              | SUCCESS (NOT_CONFIRMED_EI | MAIL Login  | Subject     | 2022/02/02 02:54:14 |                   |  |
| Portal Log                        |   | O31ES                              | SUCCESS (NOT_CONFIRMED_EI | MAIL Login  | Subject     | 2022/02/02 02:33:03 |                   |  |
| Application Log                   |   | DMT6E                              | SUCCESS (NOT_CONFIRMED_E  | MAIL Login  | Subject     | 2022/02/02 01:25:24 |                   |  |
|                                   |   | 10 20                              |                           |             |             | < 1 2 3 4 5         | 20 >              |  |

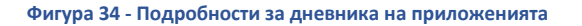